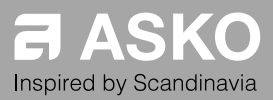

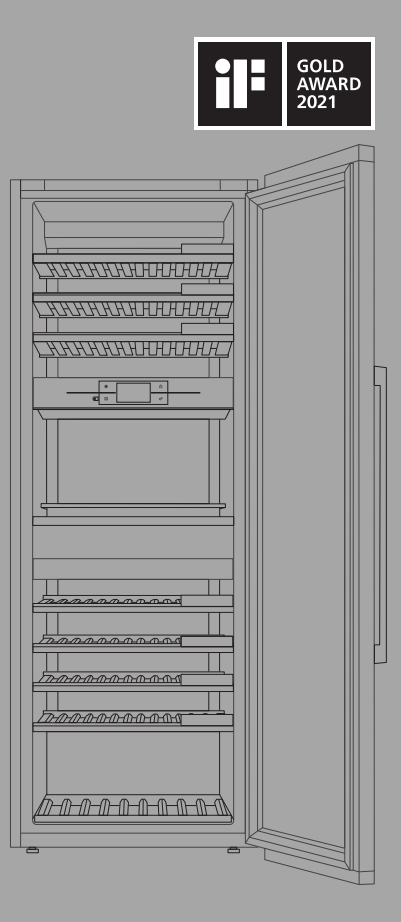

#### BRUKSANVISNING

VINSKAP NO

#### WCN311942G

# Innhold

| Innledning                              | 3  |
|-----------------------------------------|----|
| Velkommen til vår voksende              |    |
| ASKO-familie!                           | 3  |
| Sikkerhetsanvisninger                   | 4  |
| Barns og sårbare menneskers sikkerhet   | 4  |
| Generell sikkerhet                      | 5  |
| Installasjon                            | 7  |
| Elektrisk tilkobling                    | 8  |
| Bruk                                    | 8  |
| Stell og rengjøring                     | 9  |
| Avfallshåndtering                       | 9  |
| Installasjon og tilkobling              | 11 |
| Valg av installasjonssted               | 11 |
| Tilkobling av apparatet                 | 12 |
| Tilkobling av apparatet                 | 15 |
| Før du bruker apparatet for første gang | 16 |
| Før du bruker apparatet for første gang | 16 |
| Råd for energisparing                   | 16 |
| Oppbevare vin                           | 17 |
| Tips til oppbevaring av vin             | 17 |
| Serveringstemperatur                    | 17 |
| Oppbevare flasker                       | 18 |
| Beskrivelse av apparatet                | 19 |
| Sone A                                  | 19 |
| Sone B – serveringsområde               | 23 |
|                                         |    |

| Sone C<br>Produktets kapasitet<br>Tilbehørssett<br>Side-by-Side-løsning | 30<br>30<br>32<br>33 |
|-------------------------------------------------------------------------|----------------------|
| Drift                                                                   | 34                   |
| Kontrollenhet                                                           | 34                   |
| Første gangs bruk                                                       | 36                   |
| Hovedskjermer                                                           | 41                   |
| Bruke "PLUS"-menyen                                                     | 44                   |
| Innstillinger                                                           | 44                   |
| Programvareoppdatering                                                  | 48                   |
| Lagerstyring                                                            | 49                   |
| Vedlikehold                                                             | 60                   |
| Avriming av apparatet                                                   | 60                   |
| Rengjøring av apparatet                                                 | 60                   |
| Omhengsling av døren                                                    | 61                   |
| Løs problemer                                                           | 69                   |
| Tips og triks                                                           | 69                   |
| Feilvarsler                                                             | 70                   |
| Andre skjermadvarsler                                                   | 72                   |
| Generelle problemer                                                     | 74                   |
| Miljøforhold                                                            | 75                   |
| Kassering av emballasje og apparat                                      | 75                   |
| Samsvarsinformasjon                                                     | 76                   |

#### Velkommen til vår voksende ASKO-familie!

Vi er stolte over produktene våre. Vi håper at dette produktet vil være et nyttig og pålitelig hjelpemiddel i mange år fremover.

Les gjerne bruksanvisningen før bruk. Der finner du generelle tips, informasjon om innstillinger og tilpasninger som kan gjøres, samt hvordan du vedlikeholder produktet på best mulig måte.

#### Lenke til EU EPREL-databasen

QR-koden på energietiketten som ble levert med produktet er en lenke til informasjonen som er lagret i EUs EPREL-database. Ta vare på energietiketten for fremtidig bruk, sammen med bruksanvisningen og alle andre dokumenter som ble levert med produktet. Du kan finne informasjon om produktets egenskaper i EUs EPREL-database på https://eprel.ec.europa.eu ved å søke etter modellnavnet og produktnummeret, som du finner på merkeskiltet på produktet. Hvis du vil ha mer detaljert informasjon om energimerkingen, kan du besøke www.theenergylabel.eu.

Symbolene nedenfor brukes gjennom hele bruksanvisningen og har følgende betydning:

### ିଟ- INFORMASJON!

Informasjon, råd, tips eller anbefaling

# ADVARSEL!

Advarsel - generell fare

#### A ELEKTRISK STØT!

Advarsel - fare for elektrisk støt

### BRANNFARE!

Advarsel - brannfare

Les de medfølgende anvisningene før du installerer og bruker apparatet. Produsenten er ikke ansvarlig dersom feil installasjon og bruk forårsaker skader på personer eller ting. Oppbevar alltid anvisningene sammen med apparatet for fremtidig referanse.

### ADVARSEL!

Hvis produktet installeres høyere enn 1000 moh., kan glasset sprekke på grunn av lufttrykket, og glasskårene kan forårsake skade.

Barns og sårbare menneskers sikkerhet

- Apparatet er ikke ment for bruk av personer (inkludert barn) med reduserte fysiske, sensoriske eller mentale evner, eller personer som mangler erfaring og kunnskap, med mindre de er under tilsyn eller får opplæring om bruken av apparatet av en person som er ansvarlig for deres sikkerhet.
- Barn skal holdes under tilsyn for å sikre at de ikke leker med apparatet.
- Rengjøring og vedlikehold skal ikke utføres av barn uten tilsyn.
- Hold all emballasje borte fra barn.

### Bare for europeiske markeder

- Dette apparatet kan brukes av barn som er 8 år eller eldre, og av personer med reduserte fysiske, sensoriske eller mentale evner eller manglende erfaring og kunnskap dersom de får tilsyn eller veiledning om sikker bruk av apparatet og forstår hvilke farer som er involvert.
- Barn skal ikke leke med apparatet.
- Rengjøring og vedlikehold skal ikke utføres av barn uten tilsyn.
- Ikke la barn mellom 3 og 8 år sette ting inn i og ta ting ut av produktet.

Generell sikkerhet

- Belysningen i produktet skal ikke brukes som generell rombelysning.
- ADVARSEL! Dette apparatet er beregnet for bruk i husholdninger og lignende formål som:
  - personalkjøkken i butikker, på kontorer og på andre arbeidsplasser
  - i gårdshus og av gjester ved hoteller, moteller og andre typer bomiljøer
  - catering og lignende formål som ikke er relatert til direkteutsalg

ADVARSEL!

ADVARSEL! Sørg for at ventilasjonsåpningene på kabinettet eller i kjøkkeninnredningen der skapet er innbygd, ikke blokkeres.

ADVARSEL! Ikke bruk noen elektriske apparater inni fryseboksen, bortsett fra de som eventuelt er tillatt av produsenten.

ADVARSEL! Ikke bruk mekanisk utstyr eller annet for å sette fart i avrimingen, unntatt utstyr som er anbefalt av produsenten.

ADVARSEL! Du må ikke skade kjølemiddelkretsen.

Ikke bruk vannspray og damp til å rengjøre apparatet.

Rengjør apparatet med en fuktig, myk klut. Bruk bare nøytrale rengjøringsmidler. Ikke bruk slipende produkter, slipende rengjøringsputer, løsemidler eller metallobjekter.

Ikke oppbevar eksplosive stoffer som aerosolbeholdere med brennbart drivstoff i dette apparatet.

ADVARSEL! Hvis strømledningen er skadet, må den skiftes ut av produsenten, en servicetekniker eller en tilsvarende kvalifisert person for å unngå all fare.

ADVARSEL! For å unngå farlige situasjoner som følge av at apparatet blir ustabilt må det festes i henhold til instruksjonene.

ADVARSEL! Fare for brann/brennbare materialer.

### Advarsel angående kjølemiddel

Apparatet inneholder en liten mengde av den miljøvennlige, men brennbare gassen R600a. Sørg for at ingen deler av kjølesystemet blir skadet. En gasslekkasje er ikke skadelig for miljøet, men den kan forårsake personskader eller brann.

Ved gasslekkasje må rommet luftes grundig, du må koble apparatet fra strømmen og ta kontakt med en servicetekniker.

Installasjon

- Fjern all emballasje.
- Ikke installer eller bruk et skadet apparat.
- Følg monteringsanvisningen som følger med apparatet.
- Vær alltid forsiktig når du flytter apparatet, da det er tungt. Bruk alltid vernehansker.
- Når du vipper produktet, må du passe på at døren ikke kommer i kontakt med gulvet. Glasset i døren er skjørt, spesielt mot sideveis belastning (altså støt fra siden, på kanten av døren).
- Sørg for at luft kan sirkulere rundt apparatet.
- Når du har plassert produktet, må du vente i minst fire timer før du kobler til strømmen, slik at oljen kan flyte tilbake til kompressoren.
- Ikke installer apparatet nær radiatorer eller komfyrer, stekeovner eller kokeplater.
- Ikke installer apparatet der det er eksponert for direkte sollys.
- Produktet må ikke installeres på svært fuktige eller kalde steder, for eksempel i brakker, garasjer eller kjellere.
- Løft apparatet i frontkanten for å unngå å skrape i gulvet.
- Du må aldri flytte eller løfte produktet ved å ta tak i håndtaket på døren.

### A ELEKTRISK STØT!

ADVARSEL! Sørg for at strømledningen ikke blir sittende fast eller skades når du plasserer produktet.

Elektrisk tilkobling

A ELEKTRISK STØT!

ADVARSEL! Fare for brann og elektrisk støt.

- Apparatet må være jordet.
- Alle elektriske tilkoblinger skal utføres av en kvalifisert elektriker.
- Sørg for at den elektriske informasjonen på merkeskiltet stemmer overens med strømforsyningen. Kontakt elektriker hvis dette ikke er tilfellet.
- Bruk alltid en korrekt installert støtsikker kontakt.
- Ikke bruk adaptere med flere uttak eller skjøteledninger.
- Sørg for å ikke skade elektriske komponenter (f.eks. støpsel, strømledning, kompressor). Kontakt service eller en elektriker for å bytte de elektriske komponentene.
- Strømledningen må ligge under støpselets nivå.
- Koble støpselet til vegguttaket først ved slutten av installasjonen. Sørg for at det er tilgang til vegguttaket etter installasjonen.
- Ikke dra i strømledningen for å koble fra apparatet. Trekk alltid i selve støpselet.

### ADVARSEL!

ADVARSEL! Ikke plasser flere bærbare uttak eller bærbare strømforsyninger på baksiden av apparatet.

Bruk

ADVARSEL!

Fare for personskade, brannskader, elektrisk støt eller brann.

• Ikke endre apparatets spesifikasjoner.

- Ikke sett elektriske apparater (f.eks. iskremmaskiner) i apparatet, med mindre de er spesifikt godkjent av produsenten.
- Vær forsiktig så du ikke skader kjølemiddelkretsen. Den inneholder isobuten (R600a), en naturgass med høy miljøkompatibilitet. Denne gassen er brannfarlig.
- Hvis det oppstår skade på kjølemiddelkretsen, må du sørge for at det ikke er flammer eller tennkilder i rommet. Ventiler rommet.
- Ikke la varme gjenstander komme i kontakt med plastdelene på apparatet.
- Ikke oppbevar brannfarlig gass og væske i apparatet.
- Ikke plasser brannfarlige produkter eller gjenstander som er våte eller inneholder brennbare produkter i nærheten av eller på apparatet.
- Ikke berør kompressoren eller kondensatoren. Disse komponentene er varme.

Stell og rengjøring

▲ ADVARSEL!

Fare for personskade eller skade på apparatet.

- Deaktiver apparatet og koble støpselet fra vegguttaket før vedlikehold.
- Dette apparatet inneholder hydrokarboner i kjøleenheten. Bare kvalifiserte personer skal utføre vedlikehold og gjenopplading av enheten.

Avfallshåndtering

▲ ADVARSEL!

Fare for skade eller kvelning

• Koble apparatet fra strømforsyningen.

- Kutt av strømledningen og kast den.
- Fjern døren for å forhindre at barn og kjæledyr stenges inne i apparatet.
- Kjølemiddelkretsen og isolasjonsmaterialene på dette apparatet er ozonvennlige.
- Isolasjonsskummet inneholder brannfarlig gass. Kontakt kommunen for informasjon om hvordan du kaster apparatet på riktig måte.
- Ikke skad den delen av kjøleenheten som er i nærheten av varmeveksleren.

### Valg av installasjonssted

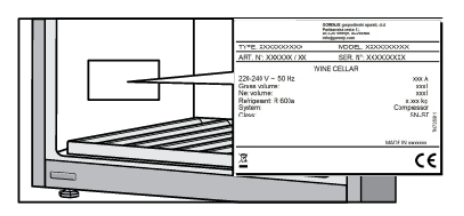

Produktet må plasseres i et tørt rom med god ventilasjon. Tillatt temperaturområde for produktet avhenger av klimaklassen, som du finner på merkeskiltet.

# ADVARSEL!

lkke plasser apparatet i et rom der temperaturen kan falle under 5 °C; apparatet vil da kanskje ikke fungere på riktig måte eller blir defekt!

| Beskrivelse                         | Klimaktasse | Omgivelsestemperaturområde °C | Relativ fuktighet |
|-------------------------------------|-------------|-------------------------------|-------------------|
| Utvidet normalt<br>temperaturområde | SN          | +10 til +32                   |                   |
| Normalt                             | Ν           | +16 til +32                   | ≤75%              |
| Subtropisk                          | ST          | +16 til +38                   |                   |
| Tropisk                             | Т           | +16 til +43                   |                   |

- I miljøer med høy luftfuktighet kan det oppstå dråper av kondens på utsiden av produktet.
- Hvis apparatet er installert i tørre omgivelser, anbefaler vi at du bruker fuktighetsboksen som følger med apparatet.

# ADVARSEL!

Produktet må installeres i et rom med tilstrekkelig ventilasjon. Det skal være minst 1 m<sup>3</sup> luft per 8 gram kjølemiddel. Mengden kjølemiddel finner du på merkeskiltet i produktet.

# ADVARSEL!

Produktet skal ikke plasseres i rom der temperaturen kan bli lavere enn 5 °C. I slike miljøer er det ikke sikkert at produktet fungerer optimalt, og det kan også bli skadet.

# ADVARSEL!

Produktet skal ikke brukes utendørs, og det må ikke utsettes for regn.

# Installasjon og tilkobling

Tilkobling av apparatet Produktet skal installeres av minst to personer for å unngå skader på produktet og fysiske skader på personer.

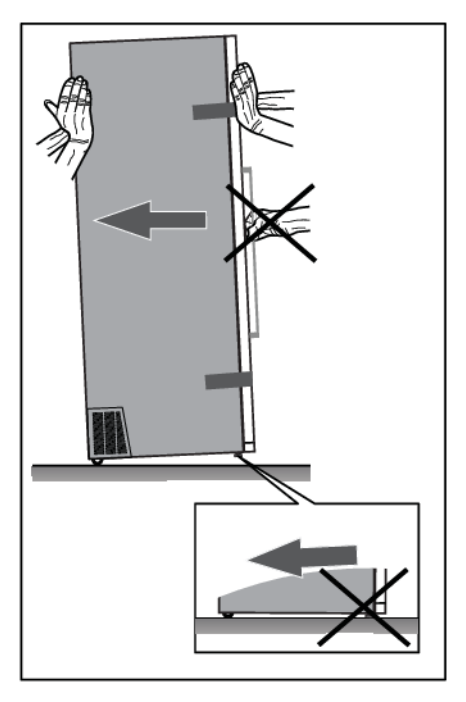

Når du flytter apparatet, må du passe på at du ikke skyver det langs gulvet, da det potensielt kan gi skader. Det er to hjul på baksiden av apparathuset som gjør det enklere å flytte apparatet rundt.

For å installere produktet på en trygg måte, og for at det skal kunne brukes på riktig måte, må det plasseres på underlag som tåler belastningen. Kontakt arkitekt/ingeniør hvis du er i tvil. Underlaget skal være flatt og på høyde med gulvet i rommet.

Produktet veier cirka 168 kg når det er tomt.

Når produktet er fullt, veier det cirka 350 kg.

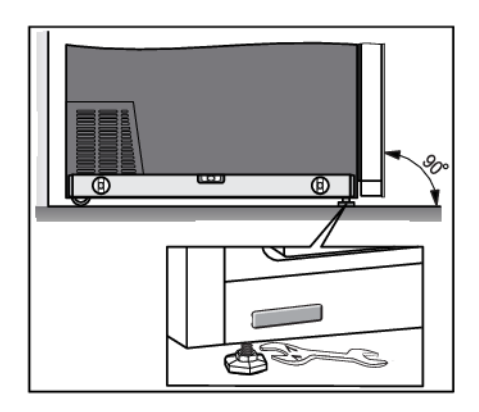

Når produktet er plassert på ønsket sted, skal det stå i vater for å forhindre vibrasjoner. Høyden justeres ved hjelp av føttene foran på produktet. Du trenger en åpen fastnøkkel, størrelse 17, til å justere og feste beina.

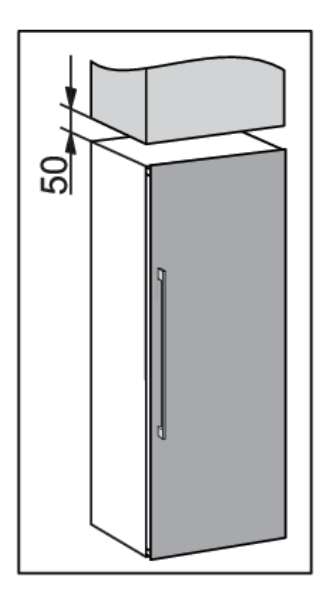

- Plasser produktet minst 50 mm fra elektrisk komfyr eller gasskomfyr, og minst 300 mm unna varmekilder (for eksempel radiator eller panelovn). Hvis du ikke kan oppnå tilstrekkelig avstand, må du montere et isolasjonspanel.
- Produktet må ikke utsettes for direkte sollys.
- Vi anbefaler frittstående installasjon av apparatet. Ved behov kan det også plasseres ved siden av skap, hvis det er tilstrekkelig ventilasjon og kjøling av installasjonsstedet (f.eks. klimaanlegg). I slike tilfeller vil apparatets strømforbruk sannsynligvis øke.
- Det må være minst 50 mm avstand mellom produktet og skapet over.

# Installasjon og tilkobling

- For å sikre tilstrekkelig ventilasjon og avkjøling av produktet, må det være nok plass bak det og på begge sider (minst 50 mm). Kontroller også at døren kan åpnes helt, slik at du kan trekke ut skuffene og hyllene (se installasjonsdiagrammet).
- Ved installasjon der det er mindre enn 50 mm plass rundt skapet, må det lages en utsparing ved ventilasjonsåpningen på begge sider av apparatet (ventilasjonsåpningene må ikke blokkeres), slik at det kan tilføres eller trekkes ut luft på hver side gjennom en åpning som er minst 200 cm<sup>2</sup>.

I tillegg må det brukes en avstand på 50 mm til bakveggen, og den må kobles til en åpning over eller bak skapet.

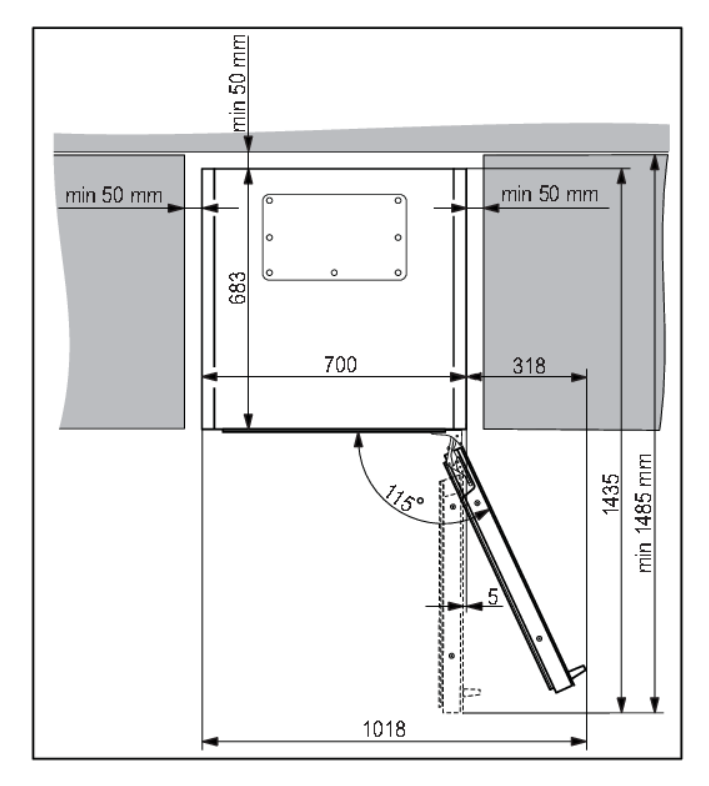

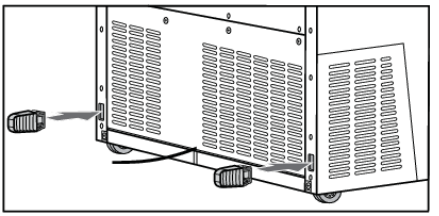

 Apparatet leveres med to avstandsstykker som skal monteres i sporene på baksiden, ett på hver side, nær bunnen. Avstandsstykkene sørger for tilstrekkelig luftsirkulasjon for at apparatet skal fungere. Apparatet fungerer også uten avstandsstykkene, men da kan strømforbruket påvirkes.

# Installasjon og tilkobling

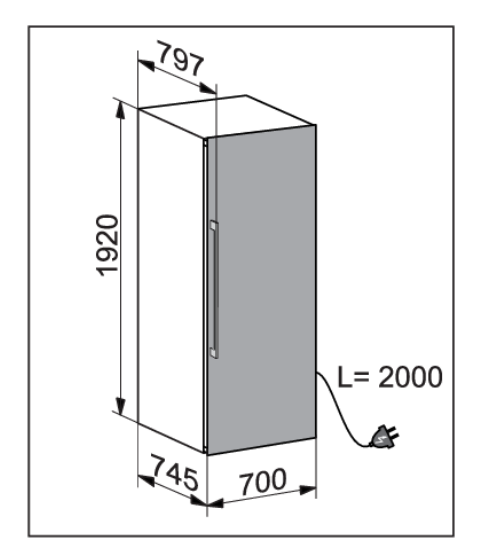

• Produktets mål finner du på tegningen.

- Hvis produktet plasseres slik at døren ikke kan åpnes 115°, kan åpningsvinkelen også begrenses til 90° ved hjelp av dørbegrenserne (A) i posen til bruksanvisningen. Åpne døren forsiktig til en vinkel som er mindre enn 90°, og før begrenseren inn i åpningen i nedre hengsel. Gjenta dette for øvre hengsel. Du kan også bruke en liten hammer til å slå begrenseren inn i hengslet.
- Når produktet er installert, skal du alltid ha tilgang til støpselet!
- Produktet skal ikke bygges inn.

#### Tilkobling av apparatet

- Produktet skal kobles til en stikkontakt ved hjelp av støpselet. Stikkontakten må være jordet. Den nominelle spenningen og frekvensen som produktet skal kobles til, finner du på merkeskiltet på produktet.
- Apparatet må kobles til strøm og jordes i henhold til gjeldende standarder og forskrifter. Apparatet kan tåle små variasjoner i forsyningsspenningen opptil maksimalt +/- 6 %.

# ADVARSEL!

Når produktet ikke skal brukes på en stund, må du slå det av (med strømbryteren) og trekke ut støpselet. Tøm og rengjør produktet, og la døren stå på gløtt.

# Før du bruker apparatet for første gang

#### Før du bruker apparatet for første gang

Produktet må ikke kobles til strøm før du har lest bruksanvisningen. Vi anbefaler at du tar vare på bruksanvisningen for fremtidig bruk, og at du leverer den sammen med produktet hvis du selger det.

Inspiser apparatet for skader og/eller uregelmessigheter. Hvis apparatet er skadet, ber vi deg kontakte butikken som solgte det.

La apparatet stå oppreist i minst 4 timer før du kobler apparatet til strøm. Dette reduserer risikoen for funksjonsfeil som følge av kjølemiddelets transporteffekter.

Før du bruker apparatet for første gang, skal innsiden og alt innvendig tilbehør rengjøres med lunkent vann og et nøytralt rengjøringsmiddel. Tørk de rengjorte delene med en klut med rent vann, og tørk dem grundig.

Delene av tre skal rengjøres med en fuktig klut. Sørg for at treet ikke blir for vått, og la delene tørke helt før du plasserer dem i produktet igjen.

#### Råd for energisparing

- Installer apparatet som angitt i bruksanvisningen.
- Ikke åpne døren mer enn nødvendig.
- Ventilasjonsåpningene må ikke tildekkes eller blokkeres.
- Hvis dørpakningen blir skadet eller ikke lenger tetter helt, må den byttes så snart som mulig.
- Når du legger flasker på hyllene, må du sørge for at luften kan sirkulere rundt dem (se anbefalingene i bruksanvisningen). Ikke plasser flere flasker på hyllene enn anbefalt eller angitt.
- Ved strømbrudd på du la døren være lukket så lenge som mulig for å opprettholde temperaturen i produktet. Produktet lagrer valgt temperatur og bruker den igjen når strømmen kommer tilbake.

#### Tips til oppbevaring av vin

Naturlige vinkjellere er det ideelle stedet å lagre vin, på grunn av lite lys, mangel på vibrasjoner og et spesielt klima. Temperaturen til vinen bestemmer smaken, og påvirker gleden. Vinens aldring avhenger av miljøforholdene der vinen er lagret. Ved å opprettholde konstant optimal temperatur, riktig luftfuktighet og en atmosfære uten lukt, gir vinklimaskapet gode forhold for lagring av vinen din. Det gir også et miljø fritt for skadelige vibrasjoner som også kan påvirke aldringsprosessen. Siden alle typer vin har en aldringstid og et klima som er optimalt, foreslår vi at du sjekker vinprodusentens anbefaling om når vinen bør åpnes.

De fleste som drikker vin, vet at du serverer hvitvin og champagne kjølt, og rødvin ved romtemperatur. Det folk kanskje ikke vet at "romtemperaturen" som vinfagfolk refererer til, er temperaturen i vingrotter i Bordeaux-regionen i Frankrike. Disse grottene holder ca. 13°C. Et godt vinklimaskap, helst med tre temperatursoner, kan holde vinene dine på en perfekt serveringstemperatur, slik at du ikke trenger å gjette og bekymre deg.

Det er svært viktig å sikre konstant temperatur i vinskapet. Ved strømbrudd bør du unngå å åpne døren, slik at temperaturen holdes stabil. En gradvis økning i temperaturen vil ikke skade vinen.

Fuktigheten skal være mellom 50 % og 80 %. For lav luftfuktighet over en lengre periode vil resultere i en tørr kork. For høy luftfuktighet over en lengre periode vil forårsake mugg. ASKO Wine Climate Cabinet gir utmerket ventilasjon med ren luft som bidrar til å forhindre skade på etiketter og korker under lagring.

Fuktighetsnivået i vinklimaskapet er spesielt viktig for langsiktig lagring og aldring av vin. Anbefalt temperatur for aldring av vin ligger på mellom 11°C og 13°C. Vinklimaskapet vil kunne opprettholde optimale aldringsforhold for dette formålet og varsle brukeren dersom forholdene avviker fra disse. Ekstremt høye og lave temperaturinnstillinger er hovedsakelig ment for vinserveringsformål. Vinen blir utsatt for disse forholdene i kortere tidsperioder, og derfor bør ikke fuktighet ha noen negativ effekt på den. Overvåking av de relative fuktighetsnivåene er imidlertid tilgjengelig, uavhengig av romtemperaturens innstilling.

Store temperaturendringer kan føre til at fuktighetsnivået avviker fra de ønskede nivåene, og det kan ta lengre tid, f.eks. omtrent en uke, for at de skal stabilisere seg igjen. I løpet av denne tiden vises ikke varslene om fuktighet utenfor sonen.

Ekstremt varierte innstillinger i nærliggende soner, f.eks. A=20°C / B=5°C / C=20°C, A=5°C / B=20°C / C=5°C osv. kan føre til at fuktighetsnivået ikke når ønskede nivåer i de varmere delene.

Vin bør lagres horisontalt, spesielt korkede viner. Det vil holde korken fuktig og svulmet og forhindre at vinen får uønsket kontakt med luft. Ved kortsiktig lagring på noen uker, er lagring i vippet stilling å foretrekke for å holde korken fuktig. Hvis flasken peker for mye oppover, vil korken tørke ut. Skrukorker og kronehetter har færre krav til plassering.

#### Serveringstemperatur

ASKO Wine Climate Cabinet med tre soner inneholder også et serveringsområde. Du vil ha muligheten til å gi vinen og glassene den ultimate temperaturen for den vinen du skal servere. I tillegg kan temperaturen justeres med tanke på om vinen skal nytes i nær fremtid, eller om den skal lagres på lengre sikt. Vinskapet ditt trenger ikke å ligne et vitenskapseksperiment, men noen viner anses å dra nytte av litt pusterom før du drikker dem. Du kan gjøre det ved å bruke en dekanter i serveringsområdet.

### Oppbevare flasker

- Hvis flaskene flyttes eller utsettes for vibrasjoner, kan det forringe aldringsprosessen og vinens smak. Produktet har en spesialsensor som kontinuerlig måler vibrasjonen. Hvis det vibrerer for mye, for eksempel hvis døren slås igjen, vises en advarsel i displayet.
- Flasker som brukes daglig, legges på den fremre halvdelen av hyllene. Vin som skal lagres lenge, legges nederst i skapet.
- Lagersystemet gjør det enklere å holde oversikt over vinen som lagres, slik at du slipper å flytte flasken når du leter etter vin.
- Flaskene må lagres horisontalt, slik at korken ikke tørker ut.
- Når flasken er åpnet, må den tettes og lagres vertikalt.

### ିଟ INFORMASJON!

Det kan oppstå mugg på etiketten på flasken. Det skyldes limet som er brukt. Rengjør flaskene og fjern eventuelt overflødig lim.

# 'ଟ୍ନ INFORMASJON!

Det kan dannes et hvitt belegg på korken på grunn av oksidering som følge av kontakt med luft.

Tørk bort belegget med en tørr klut. Belegget på påvirker ikke vinens kvalitet.

1. LED-belysning i hyllene (i alle tre temperatursoner) 2. Standard flaskehylle av tre 2 3. Etikett for kritt 3 A 4. Trehylle for flasker, med måneformede 4 fordypninger 5 5. Toppisolasjon 6 7 6. TFT berøringsskjerm 8 8 7. Kamera for skanning 10 9 B 8. Vinglasshenger i tre (høyre + venstre) 12 9. RGB-belysning 11 13 10. Kullfilter (i alle tre temperatursoner) 14 11. Serveringsbrett 15 12. Vertikal flaskeholder med treskillevegger Δ 13. Vinklet hylle til vin som skal severes -C 14. Tilbehørsskuff 15. Bunnisolasion 16. Nedre flaskestativ av tre 16 17 17. Trelags glassdør med UV-filter

Dette produktet inneholder en lyskilde i energieffektivitetsklasse <G>.

Det er to isolerende barrierer i vinskapet: toppisolasjon (5) og bunnisolasjon (15). Innsiden av vinskapet er delt inn i tre temperatursoner: A, B (serveringsområde) og C. Det gjør det mulig å lagre og servere forskjellige typer vin samtidig.

### Sone A

#### LED-belysning i hylle (1)

Hver temperatursone har en funksjonell LED-belysning i taket og på bunnen av begge isolasjonsbarrierene. Siden det brukes LED-belysning, utsettes ikke vinen for UV-stråler eller varme. Lysstyrken og intervallet for LED-belysning kan stilles inn etter brukerens krav og ønsker.

#### Standard flaskehylle av tre (2)

Hyllene er plassert på teleskopskinner. De kan trekkes helt ut og lukkes mykt. Når hyllene trekkes helt ut, blir det enklere å håndtere flaskene.

# Ÿ INFORMASJON!

Vær forsiktig når du trekker ut og skyver inn trehyllene, slik at vinflaskene ikke utsettes for vibrasjoner.

### 'ଟି INFORMASJON!

Tøm hyllene helt før du fjerner dem fra produktet.

Døren må åpnes helt før du fjerner hyllene, slik at dørpakningen ikke blir skadet.

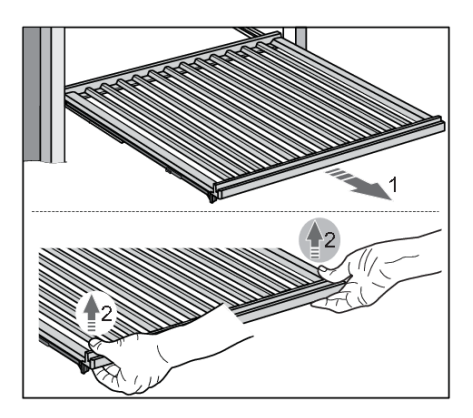

For å fjerne en hylle fra apparatet trekker du teleskopskinnene (1) helt ut, og deretter løfter du hyllen (2) opp for å fjerne den fra skinnene. Når du fjerner hyllen, kan du merke litt motstand fordi den er festet med pinnen i forkant. Vær forsiktig, slik at du ikke skader dørpakningen.

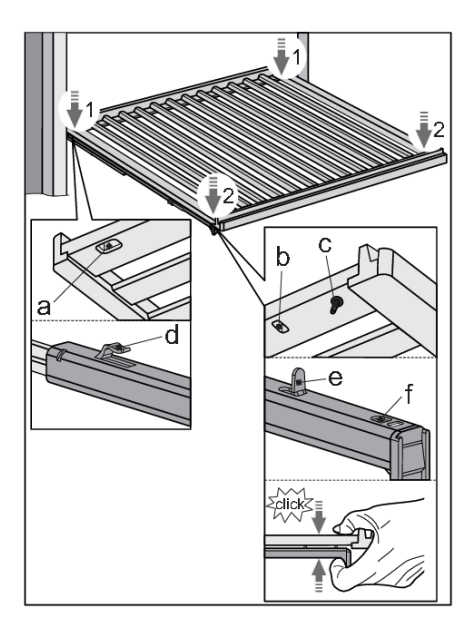

For å montere en hylle på skinnene igjen bruker du sporene (a, b) og pinnen (c) foran og bak på hyllen.

Trekk først teleskopskinnene helt ut. Bruk sporene (a) til å plassere hyllen på krokene (d) på baksiden av skinnene (1).

Bruk deretter sporene (b) til å plassere hyllen på krokene (e) på forsiden av skinnene (2).

Pinnen (c) brukes til å holde hyllen ekstra godt fast.

Trykk sammen hyllen og skinnene, slik at pinnen sitter fast i hullet (f).

Da unngår du å skyve løs hyllen ved et uhell.

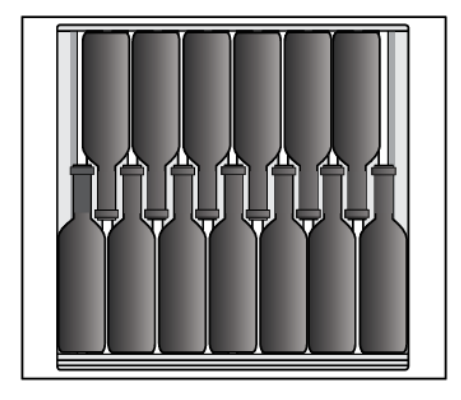

## -̈́ġ- INFORMASJON!

Før du begynner å legge flasker i hyllene, må du dobbeltsjekke at hyllen er korrekt plassert på teleskopskinnene. Det er plass til opptil 13 Bordeaux-flasker (0,75 l) på hver standard trehylle.

# Ÿ- INFORMASJON!

Høyere luftfuktighet i produktet kan føre til at tredelene bøyer seg litt. Det påvirker ikke funksjonen.

#### Etikett for kritt (3)

Produktet leveres med etiketter som du kan skrive på med kritt. Disse kan monteres foran på hyllene, slik at du kan bruke kritt til å skrive navnet på vinen som er lagret på hver hylle. Krittet kan fjernes med en fuktig klut.

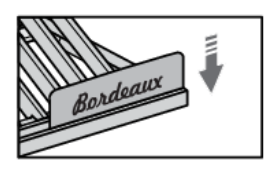

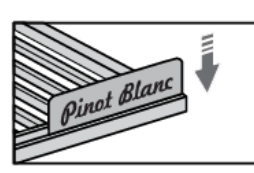

#### Trehylle for flasker, med måneformede fordypninger (4)

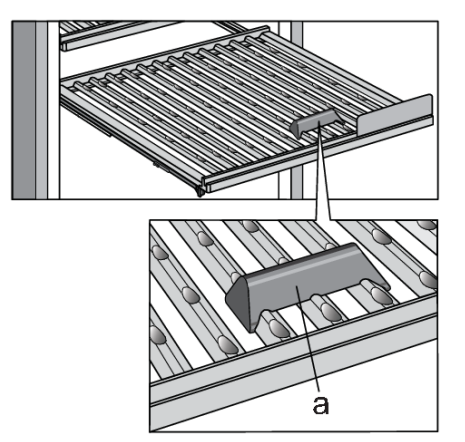

Trehyllen med måneformede fordypninger gjør det enkelt å plassere flasker på tvers på hyllen.

Det er ekstra praktisk når du skal lagre større flasker.

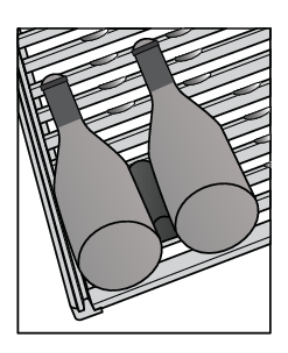

Noen ganger er flaskene ikke riktig plassert eller stoppet under åpning/lukking av hyllen, og de kan da bevege seg. For å unngå at flaskene på hyllen beveger seg, anbefales det å bruke tilbehøret "flaskestopper" (a), som er inkludert i utstyret til apparatet.

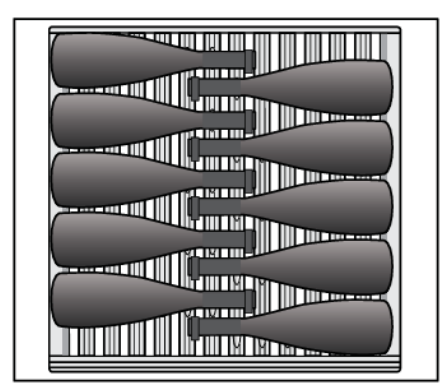

Du kan lagre opptil ti flasker på tvers på hyllen.

Flaskene kan også plasseres på vanlig måte.

Hyllen med fordypninger kan fjernes fra produktet på samme måte som de vanlige trehyllene.

#### **Toppisolasjon (5)**

Toppisolasjonen holder sone A adskilt fra sone B, slik at du kan velge individuelle temperaturer for de to sonene.

#### TFT berøringsskjerm (6)

Bruk berøringsskjermen til å betjene vinskapet.

#### Kamera for skanning (7)

Kameraet brukes til å lese vinetiketter. Det samler inn og lagrer data som gjør det enklere å holde oversikt over lagerbeholdningen i vinskapet. Dataene gjør det enklere for brukeren å finne informasjon om vinen enten via berøringsskjermen eller i appen **ConnectLife**.

### ADVARSEL!

Kameraet fungerer bare hvis brukeren aktiverer det.

### Sone B - serveringsområde

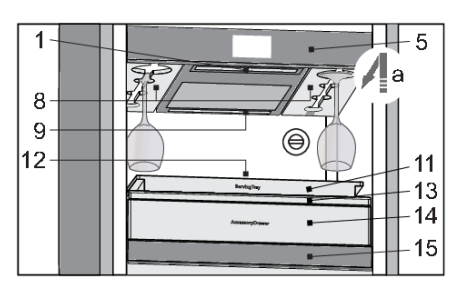

Serveringsområdet (sone B) er en temperatursone mellom den øvre (5) og nedre (15) isolasjonen. Det gjør det enkelt å få vinen til ønsket serveringstemperatur, og du kan også forberede alt du trenger for å servere vinen raskt og på riktig måte: avkjølte vinglass, plass til åpne flasker, karaffel og annet tilbehør (vinåpner, vinhellere/tuter, stoppere ...).

# ଟି INFORMASJON!

Maksimal vekt for serveringsbrettet er 10 kg.

## ADVARSEL!

Stabling av flere rader med flasker oppå hverandre på teleskophyllene aksepteres ikke!

Disse delene installeres på undersiden av den øvre isolasjonen (5): vinglasshengere av tre (8), hyllebelysning (1) og RGB-belysning (9).

<u>Vinglasshengere av tre – venstre + høyre (8)</u> lar deg oppbevare opptil seks vinglass. Plasser glassene i hengeren ved å bevege dem i pilens retning (a). Da avkjøles glassene til valgt temperatur.

<u>RGB-belysning (9)</u> gir ekstra belysning. Den brukes til å skape ønsket atmosfære på serveringsstedet ved hjelp av en kombinasjon av farger. Du stiller inn dette selv. Belysningen er ikke ment som funksjonell belysning av produktet eller serveringsområdet (sone B).

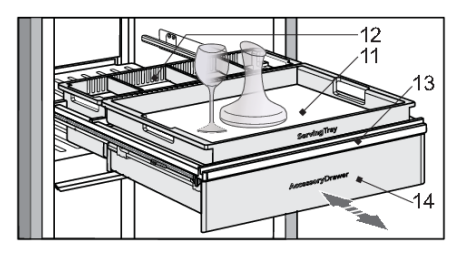

Serveringssettet består av følgende: vinklet flaskehylle (13), vertikal flaskeholder med skillevegger av tre (12), serveringsbrett (11) og skuff til tilbehør (14) på teleskopskinner som kan trekkes helt ut, med trykk-for-å-åpne-mekanisme.

# 'ଟି INFORMASJON!

Maksimal vekt for serveringsbrettet er 10 kg.

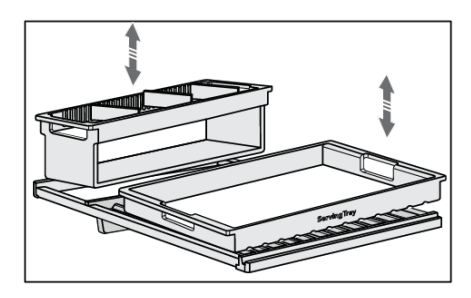

<u>Vinklet flaskehylle for servering (13)</u> er installert på de uttrekkbare, myktlukkende teleskopskinnene, og den er sikret, slik at den ikke kan velte. Det er plassert et serveringsbrett foran på serveringshyllen, og den vertikale flaskeholderen er plassert bakerst på hyllen. Brettet og flaskeholderen kan løftes bort fra støttehyllen (for servering utenfor vinskapet, vedlikehold eller rengjøring).

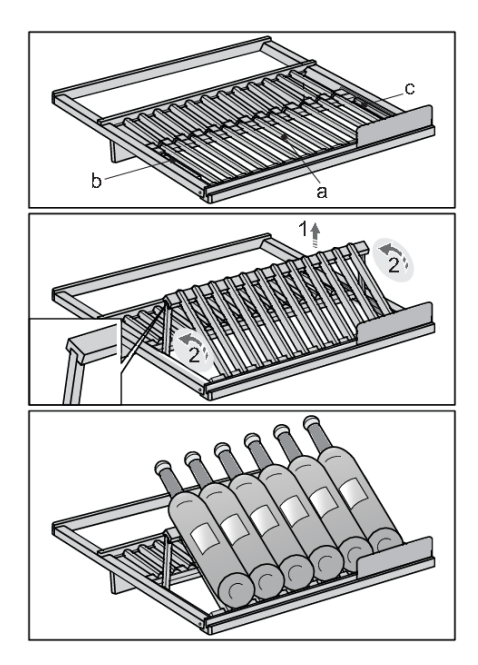

Serveringshyllen lar deg også lagre flasker på to måter: horisontalt eller vinklet. Den fremre delen av hyllen (a) kan løftes (1) og støttes av de roterte (2) sidestøttene (b, c). Det er plass til opptil seks Bordeaux-flasker foran på hyllen.

# 'ଟ୍ରି' INFORMASJON!

Du bør bare lagre flasker som skal åpnes snart på den vinklede delen av hyllen (a). Da samles sedimentene på bunnen av flasken, slik at den kan dekanteres.

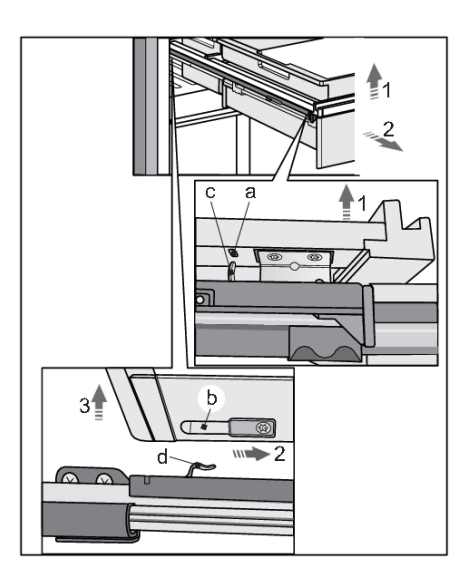

Det sitter en tilbehørsskuff med skillevegger av tre (14) på uttrekkbare skinner under serveringshyllen.

Den vinklede serveringshyllen kan fjernes fra produktet sammen med tilbehørsskuffen. Vær forsiktig, slik at du ikke skader dørpakningen. Trekk hyllen så langt ut av produktet som mulig. Løft den deretter i fronten (1), trekk den bakover (2) og løft den i bakkant (3). Følg samme fremgangsmåte, men i omvendt rekkefølge, for å montere hyllen og skuffen igjen. Trekk teleskopskinnene helt ut, og plasser sporene (b) bakerst på høyre og venstre side på de to krokene (d). Skyv hyllen inn og plasser den på krokene (c) på forsiden av sporet (a).

### -ଟି- INFORMASJON!

Før du plasserer serveringsbrettet og den vertikale flaskeholderen på hyllen, må du kontrollere at hyllen og tilbehørsskuffen er montert på riktig måte på skinnene.

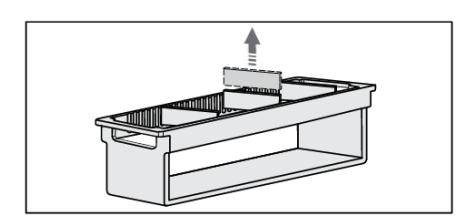

Vertikal flaskeholder med skillevegger av tre (12) brukes til å lagre flasker stående. Skilleveggene kan plasseres i sporene for å skape ønskede rom til flaskene.

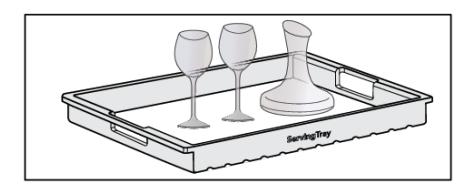

Serveringsbrett (11) lar deg forberede glassene og karaffelen med vin på forhånd, slik at du kan bære dem til bordet fra vinskapet.

### ADVARSEL!

Vær forsiktig når du løfter ut et tungt brett.

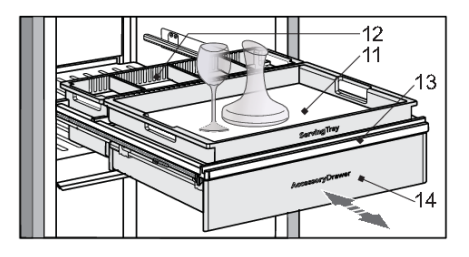

<u>Tilbehørsskuffen (14)</u> er montert på de uttrekkbare teleskopskinnene. Trykk den inn for å åpne den. Trykk igjen på forsiden for å lukke den.

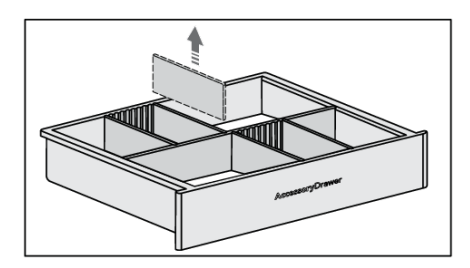

Skilleveggene av tre i skuffen kan plasseres i sporene, slik at du får plass til det tilbehøret du vil oppbevare (flaskeåpner, heller/tut, vinstoppere og så videre).

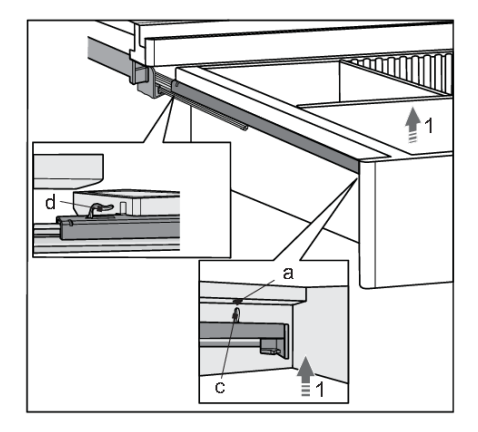

Skuffen kan også fjernes fra produktet uten at du trenger å ta ut serveringsflaskehyllen fra skinnene. Det gjør du ved å åpne skuffen helt, løfte den i front (1) og trekke den mot deg.

Gjør det samme for å montere skuffen igjen, men i motsatt rekkefølge: skyv skuffen langs skinnene til kroken (d) bakerst på skinnene. Når skuffen sitter fast bakerst senker du den i front, slik at sporene (a) havner over krokene (c).

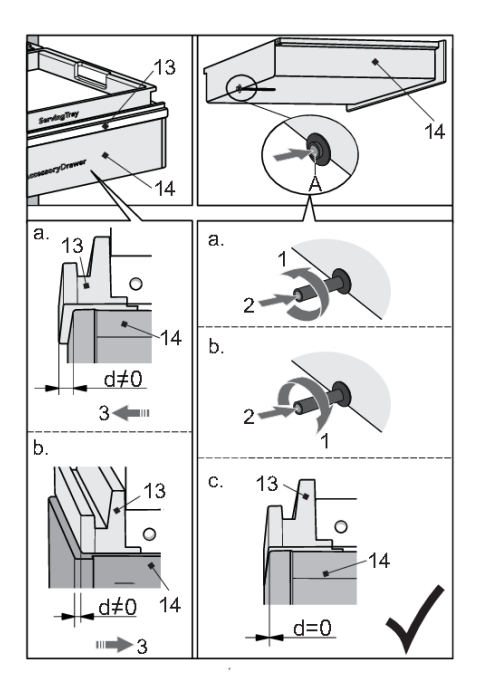

Hvis hyllen (13) og skuffen (14) ikke er justert i forkant (d≠0), må du først trekke ut skuffen helt for å få tilgang til åpnemekanismen på bakveggen. Trykk på avstandsstykket (A) for å frigjøre mekanismen. Vri på avstandsstykket for å justere lengden.

Situasjon «a»: vri avstandsstykket mot urviseren (1). Sammenlignet med opprinnelig posisjon, går avstandsstykket utover fra skuffen, altså forlenges det. Når du skyver skuffen inn i apparatet igjen (2), havner den litt lengre fram i apparatet (3).

Situasjon «b»: vri avstandsstykket med urviseren (1). Sammenlignet med opprinnelig posisjon, går avstandsstykket inn mot skuffen, altså forkortes det. Når du skyver skuffen inn i apparatet igjen (2), havner den litt lengre bak i apparatet (3).

Gjenta prosessen til hyllen og skuffen stikker like langt ut (d=0) – situasjon «c».

# 'ଟ୍ନ INFORMASJON!

Før du legger tilbehør i skuffen, må du dobbeltsjekke at den er plassert riktig på teleskopskinnene.

#### Kullfilter (10)

Frisk luft trekkes inn i produktet gjennom de aktive kullfiltrene. Det sørger for frisk luft, samtidig som støv og lukt fjernes. Deretter fordeler viftene luften jevnt i produktet.

Bytt luftfiltrene en gang i året. Det vises en melding på berøringsskjermen og i appen **ConnectLife** når det er på tide å bytte filtrene.

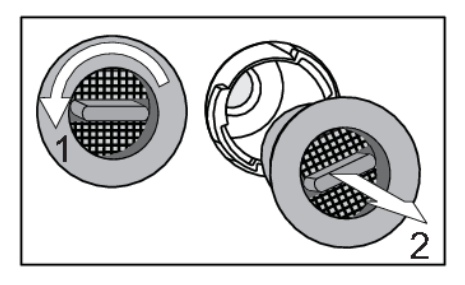

Slik bytter du luftfilteret:

- 1. Vri filteret mot urviseren (1), og trekk det ut av produktet.
- 2. Før et nytt filter inn i sporet og vri det med urviseren til det klikker på plass.

### 'ଟି INFORMASJON!

Kullluftfilter kan bestilles som tilbehør.

Hvis du trenger mer informasjon, kan du kontakte din Asko-forhandler eller besøke Askos nettsted.

#### Fuktighetsboks

I vinklimaskapet er det inkludert en fuktighetsboks.

Formålet med fuktighetsboksen er å justere fuktigheten i en av sonene i vinklimaskapet, spesielt for å forhindre at fuktigheten faller til under 50 %, noe som kan oppstå under visse forhold (f.eks. når vinklimaskapet er plassert i et miljø med lav luftfuktighet).

Fuktighetsnivået i de respektive sonene kan overvåkes på apparatets display. Hvis fuktigheten i en sone faller til 40 % eller lavere, vil en alarm bli aktivert. Du kan deretter plassere fuktighetsboksen, fylt med vann, i denne sonen.

Vi anbefaler å bruke fuktighetsboksen i rom der vinene lagres i lengre perioder, siden lav luftfuktighet der kan ha en mer alvorlig påvirkning (der korkene kan tørke ut over tid). Når du lagrer flaskene i kortere perioder eller forbereder dem til servering, bør en lavere luftfuktighet ikke ha noen betydelig innvirkning på vinkvaliteten.

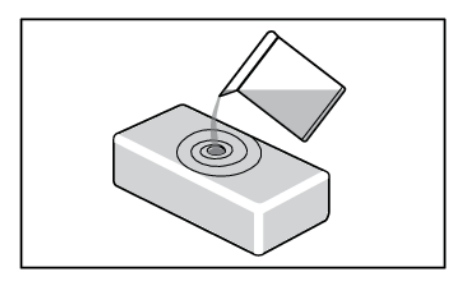

Fyll boksen med 0,5 liter vann fra springen og plasser den i den aktuelle sonen. Det finnes ingen foretrukken plassering så lenge den er plassert i riktig sone.

Fuktighetsboksen er laget av leire, som er et naturlig materiale med de riktige egenskapene til først å absorbere vann og deretter fordampe vann for å øke fuktigheten.

Leireboksen har et belegg på veggene og i bunnen som skal forhindre at vannet lekker. Vannet absorberes på alle sidene, men fordamper bare gjennom den øverste overflaten, som ikke har et belegg.

Fuktighetsboksen er produsert i et verksted som utfører håndverk av høy kvalitet. På grunn av måten boksen produseres på, kan det oppstå små uregelmessigheter i materialet. De har imidlertid ikke innflytelse på funksjonaliteten.

Fargen på boksen endres når den er fylt med vann: På grunn av metningen blir hele boksen mørkere. Avhengig av vannets hardhet kan du få noen hvite flekker på materialet på grunn av litt kalsinering. Hvis du vil unngå dette, kan du bruke avkalket eller destillert vann. De hvite flekkene kan vaskes av.

Når du setter inn fuktighetsboksen, vil det ta 9 timer å øke fuktigheten fra 40 % til 50 %. Etter disse 9 timene vil fuktigheten sakte øke mer.

l normale tilfeller må du fylle på fuktighetsboksen i gang i måneden. Apparatet vil varsle deg når luftfuktigheten når 50 % og utløse en alarm når luftfuktigheten blir for lav (under 40 %)

Du kan også kjøpe ekstra fuktighetsbokser ved behov.

lkke legg luftfuktighetsboksen i oppvaskmaskinen, da denne typen materiale ikke er egnet for rengjøring i oppvaskmaskin. På grunn av de relativt tynne veggene er boksen skjør og bør håndteres forsiktig. Det er lurt å skylle boksen innvending fra tid til annen med vann fra springen.

### 'ଟ୍ନ INFORMASJON!

Hvis du trenger mer informasjon, kan du kontakte din Asko-forhandler eller besøke Askos nettsted.

#### Sone C

#### **Bunnisolasjon (15)**

Bunnisolasjonen holder sone B adskilt fra sone C, slik at du kan velge individuelle temperaturer for de to sonene.

Det er installert en funksjonell LED-belysning på undersiden av barrieren.

#### Nedre flaskestativ av tre (16)

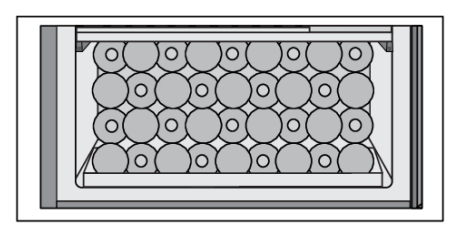

Det nedre flaskestativet brukes til å lagre flasker i kompressorområdet. Dette området er egnet for flasker du vil lagre lenge, spesielt for aldring, uten unødvendige vibrasjoner og bevegelser. Det er plass til opptil 36 Bordeaux-flasker (0,75 l) i det nedre flaskestativet.

#### Trelags glassdør med UV-filter (17)

Glassdøren er fylt med argon (en edelgass) som gjør produktet mer energieffektivt. For maksimal beskyttelse mot sollys som kan påvirke vinens aldringsprosess, er det brukt en ekstra UV-film som blokkerer 99 % av sollyset.

Døren lukkes automatisk når åpningsvinkelen er mindre enn 20°. Den myktlukkende mekanismen lukker døren forsiktig.

#### Produktets kapasitet

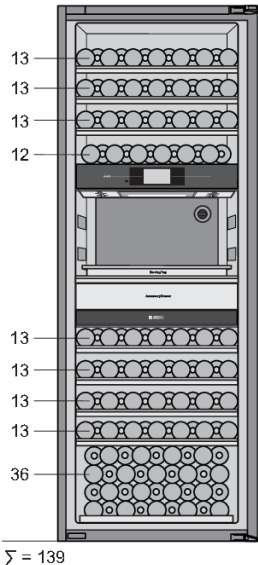

I grunnutførelse er det plass til opptil 139 Bordeaux-flasker i produktet.

Antall flasker som kan lagres på hver hylle, finner du på tegningen.

#### Endre grunnkonfigurasjonen

Du kan tilpasse grunnkonfigurasjonen etter dine ønsker.

Du trenger ikke å bruke verktøy.

### ADVARSEL!

Trekk ut støpselet før du endrer konfigurasjonen! Du bør også legge et teppe eller annen egnet beskyttelse på gulvet foran produktet, slik at du ikke skader det.

Vær forsiktig, slik at du ikke skader dørpakningen. Hvis pakningen blir skadet, vil ikke produktet fungere optimalt.

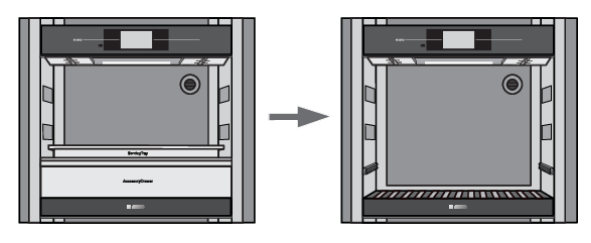

Fjern følgende elementer i serveringssettet i denne rekkefølgen: vertikal flaskeholder, serveringsbrett og vinklet serveringshylle med tilbehørsskuff. Du finner fremgangsmåten for dette i kapittelet Sone B- serveringsområde.

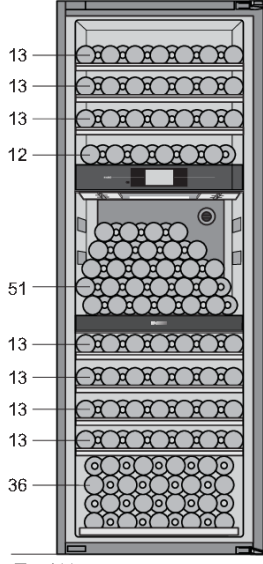

∑ = 190

Det er plass til opptil 51 Bordeaux-flasker på bunnisolasjonen.

Med en slik konfigurasjon blir det plass til totalt 190 Bordeaux-flasker i produktet.

Antall flasker som kan lagres på hver hylle, finner du på tegningen.

Vi anbefaler at du kjøper tilbehørssettet med tre ekstra hyller (se neste side).

#### Tilbehørssett

Du kan kjøpe ekstrautstyr, hyllesett, som består av følgende komponenter:

- to standard flaskehyller av tre
- en trehylle for flasker, med måneformede fordypninger
- to par teleskopskinner og
- skruer ST4.8 × 13

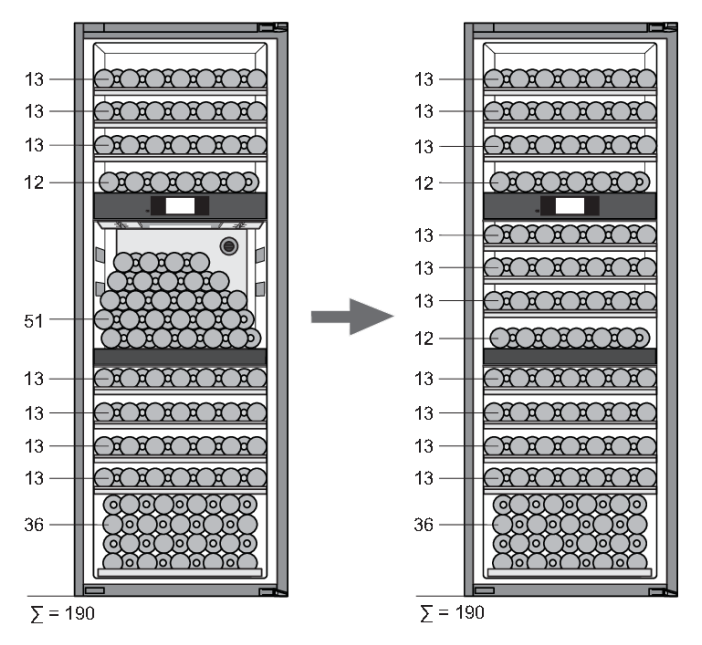

Med hyllesettet kan du endre konfigurasjonen, slik at du får plass til totalt 189 Bordeaux-flasker i produktet.

Antall flasker som kan lagres på hver hylle, finner du på tegningen.

#### Side-by-Side-løsning

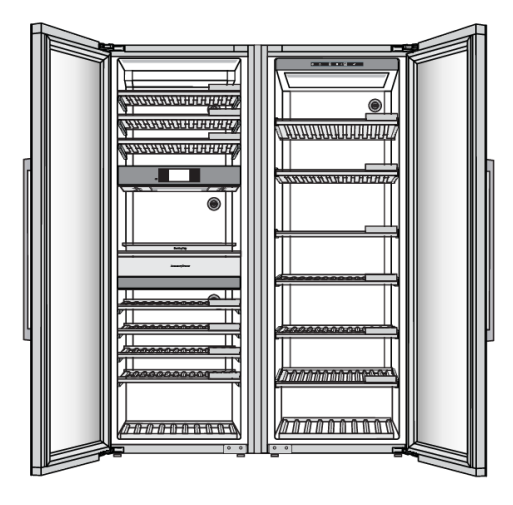

Det er mulig å plassere to apparater side om side.

For å sikre riktig montering og langvarig drift av to apparater side om side skal den egne løsningen for dette benyttes. Det vil sikre nøyaktig justering og stabilisering, og hindre at det dannes for mye kondens mellom tilstøtende apparater.

#### Av sikkerhetsmessige årsaker må Side-by-Side-løsningen monteres av en autorisert servicetekniker!

#### Ŷ- INFORMASJON!

Hvis du trenger mer informasjon, kan du kontakte din Asko-forhandler eller besøke Askos nettsted.

# Drift

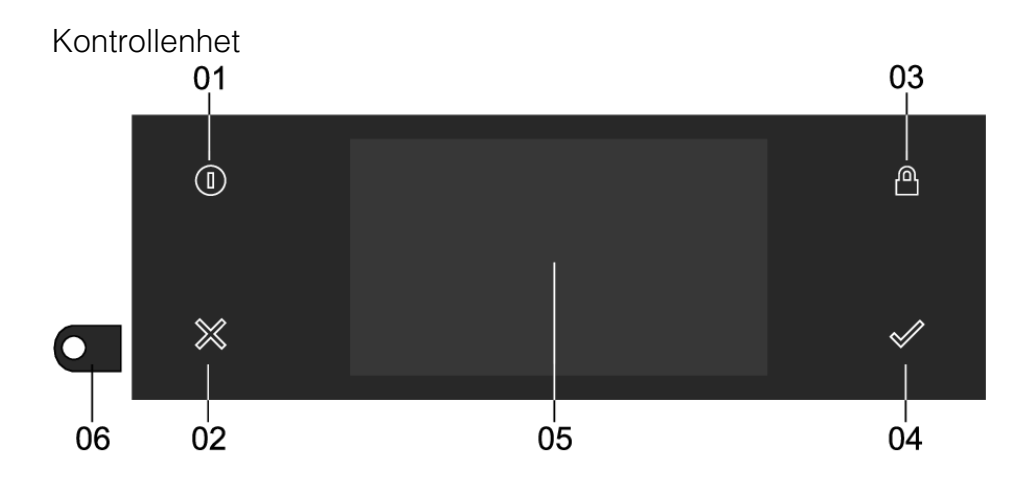

#### 01 På/av-knapp, brukes for å:

- slå på apparatet hvis knappen blinker sakte: fortsett å trykke til apparatet slås på
- slå på brukergrensesnittet hvis knappen blinker raskt (det har oppstått strømbrudd): fortsett å trykke til displayet slås på
- bytte til eller fra hvilemodus hvis knappen er statisk opplyst: kort trykk
- tvunget nedstenging av apparatet; trykk i 8 sekunder.

#### 02 X-nøkkel, brukes for å:

- gå et skritt tilbake i menyen
- lukke eller svare "Nei" i en pop-up-meny
- lukke eller avbryte en meny eller funksjon
- 03 Låsenøkkel, brukes for å:
  - låse (opp) berøringsskjermen/skjermen: fortsett å trykke til skjermen/skjermen er låst (opp)
- 04 Bekreftelsesnøkkel, brukes til å:
  - bekrefte innstillinger
  - starte en funksjon
  - lukke eller svare "Ja" i en pop-up-meny
- 05 Berøringsskjerm
- 06 Kamera

#### Berøringsskjerm

• Bruk berøringsskjermen til Wine Climate Cabinet ved å trykke eller sveipe på den.

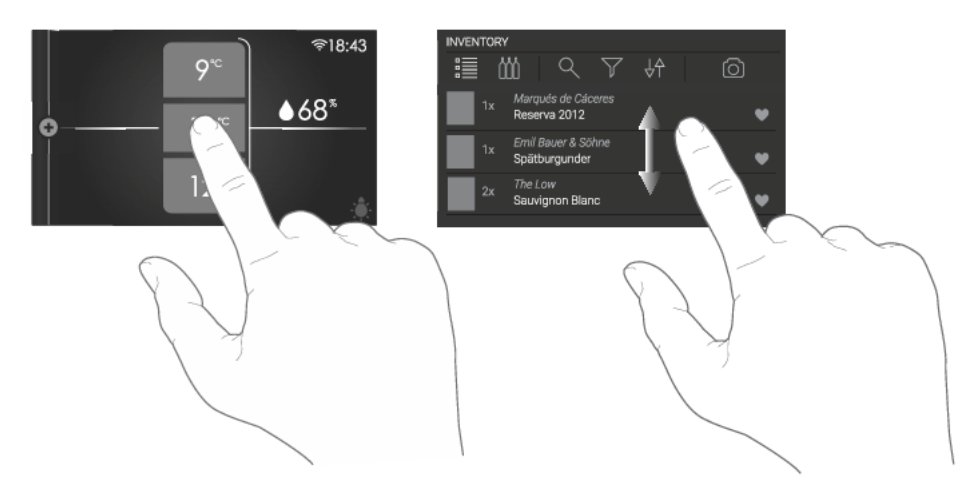

### ିଟ INFORMASJON!

Trykk på knappene med hoveddelen av fingertuppen for å få best mulig respons. Hver gang du trykker på en knapp under bruk, høres en kort lyd (med mindre dette justeres i innstillingene).

#### Åpne tastaturet

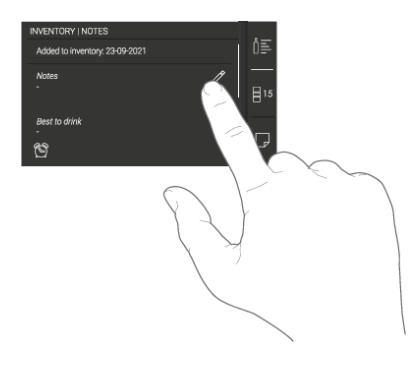

Et tastatur kan åpnes for rask oppføring av notater, vindatafelt, passord og søk.

Se kapittelet "Bruke Plussmenyen" for å se hvordan du åpner menyen LAGEROVERSIKT.

# Drift

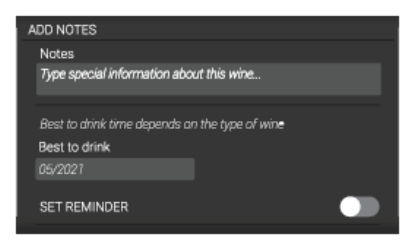

Trykk på et tekstfelt eller et «blyantikon», så vises tastaturet.

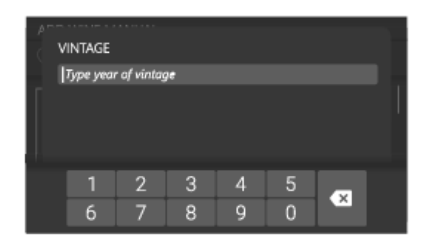

Når inndatafeltet bare krever tall, vises et numerisk tastatur

Når du har skrevet inn ønsket innhold, trykker du på bekreft-tasten for å bekrefte oppføringen.

#### Første gangs bruk

### \*ช่- INFORMASJON!

Når apparatet flyttes eller transporteres, er det nødvendig å vente i fire timer før apparatet kobles til strømnettet.

#### Velge språk

Still inn ønsket språk for skjermtekster. Standardinnstillingen er engelsk.

| LANGUAGE |  |
|----------|--|
|          |  |
| English  |  |
|          |  |
|          |  |
|          |  |

- 1. Sveip vertikalt over skjermen for å vise alle språk.
- 2. Trykk på et språk for å velge dette.
- 3. Trykk på "Bekreft"-tasten for å lagre det angitte språket.

#### Angi plassering

Angi apparatets plassering.

#### Brukeravtale

1. Les lisensavtalen for sluttbrukere, og merk av i boksen for å godta. Hvis brukeravtalen ikke godtas, forblir alle tilkoblede funksjoner, inkludert systemet for LAGEROVERSIKT, deaktivert.
2. Trykk på "Bekreft"-knappen for å fortsette.

#### Nedlasting av programmet

Koble apparatet til applikasjonen ConnectLife

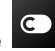

**ConnectLife** er en smarthjemplattform som knytter sammen mennesker, enheter og tjenester. Applikasjonen **ConnectLife** inkluderer avanserte digitale tjenester og problemfrie løsninger som lar brukerne overvåke og styre apparater, motta varsler fra en smarttelefon og oppdatere programvare (støttede funksjoner varierer avhengig av apparatet og regionen/landet).

For å koble til smartenheten din trenger du et Wi-Fi-nettverk hjemme (bare 2,4 GHz-nettverk støttes) og en smarttelefon med applikasjonen **ConnectLife**.

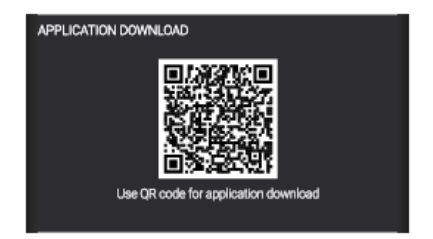

For å laste ned applikasjonen **ConnectLife** kan du skanne QR-koden eller søke etter **ConnectLife** i favorittappbutikken din.

Har du ikke mottatt e-posten med bekreftelseskoden i løpet av få minutter, ber vi deg sjekke søppelpostmappen.

- 1. Installer applikasjonen ConnectLife, og opprett en konto.
- I applikasjonen ConnectLife går du til menyen «Add device» (Legg til enhet) og velger riktig type enhet. Skann deretter QR-koden (finnes på typeskiltet til apparatet. AUID/SN kan også legges inn manuelt).
- 3. Applikasjonen veileder deg deretter gjennom hele prosessen med å koble apparatet til smarttelefonen.
- 4. Etter en vellykket tilkobling kan apparatet betjenes eksternt via mobilapplikasjonen.

Har du flere spørsmål? Besøk oss på www.connectlife.io, eller kontakt oss på hello@connectlife.io.

Selv om applikasjonen veileder deg gjennom prosessen med å koble enheten til smarttelefonen, har vi oppført noen av de viktigste trinnene nedenfor.

#### Nettverkstilkobling

Koble apparatet til hjemmeruteren for å kunne pare Wine Climate Cabinet med mobilappen for å fjernstyre det og pare flere apparater for overvåking.

- Trykk på bryteren for å slå på det trådløse nettverket til apparatet. Hvis du ikke vil opprette nettverkstilkoblingen nå, trykker du "Hopp over". Du kan fortsatt opprette tilkoblingen i Innstillinger.
- 2. Når du har sjekket tilgjengelige nettverk, velger du nettverket du vil koble til.
- 3. Trykk på tekstfeltet og skriv inn passordet. Trykk på "Bekreft-tasten" for å fortsette.
- 4. Trykk på "Bli med" for å fortsette. Hvis passordet ikke er riktig, vil du se meldingen "feil passord, prøv igjen" på skjermen. Du kan også trykke på "Avbryt" for å gå tilbake til listen over tilgjengelige nettverk.

#### Paring

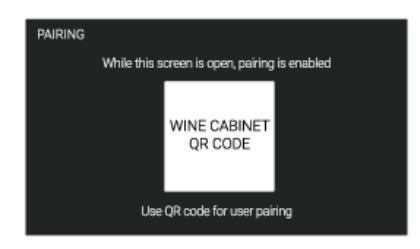

### Fjernkontroll

| NETWORK CONNEC                                                                                                   | TION |  |
|----------------------------------------------------------------------------------------------------|------|--|
| REMOTE CONTROL                                                                                                   |      |  |
| Switch on the appliance Remote Control to be able<br>to change settings on the appliance with your smart device. |      |  |
| This can also be done later.                                                                                     |      |  |
|                                                                                                    |      |  |
|                                                                                                    |      |  |

#### Kamera

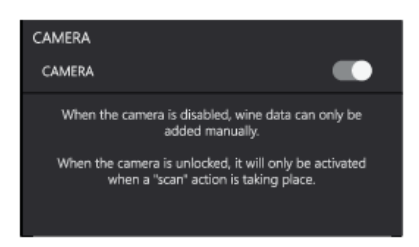

#### Tidssone

Angi tidssonen til posisjonen din.

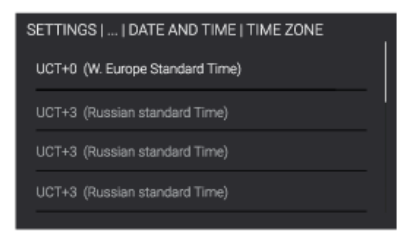

- 1. Bruk smartenheten til å skanne QR-koden for å pare telefonen med apparatet.
- 2. Trykk på "Bekreft"-knappen for å fortsette.

Slå på fjernkontrollen til apparatet for å kunne endre innstillingene på apparatet med smartenheten.

- 1. Trykk på bryteren for å slå på fjernkontrollen.
- 2. Trykk på "Bekreft"-tasten for å lagre og fortsette.

Når kamerafunksjonaliteten er slått på, aktiveres kameraet bare når en "skanne"-handling finner sted. Når kamerafunksjonaliteten er slått av, kan vindata bare legges til manuelt.

- 1. Trykk på bryteren for å slå på kameraet.
- Trykk på "Bekreft"-tasten for å lagre og fortsette.

#### Klokkeslett og dato

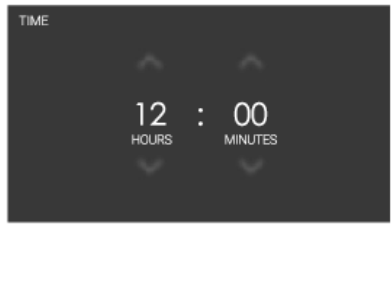

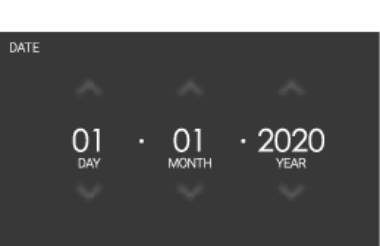

Hvis en nettverkstilkobling ikke er opprettet, må du angi gjeldende dato og klokkeslett manuelt.

- 1. Trykk på pilene over og under timer og minutter for å justere disse.
- 2. Trykk på "Bekreft"-tasten for å lagre klokkeslettet og fortsette.
- 1. Trykk på pilene over og under dagen, måneden eller året for å justere disse.
- 2. Trykk på "Bekreft"-tasten for å lagre datoen og fortsette.

#### Temperaturenhet

Velg temperaturenheten (C/F) du vil bruke til å styre og overvåke vinskapet med.

#### Temperaturinnstillinger

Fabrikkinnstillingen for alle de tre sonene er 12 °C. Denne temperaturen kan endres med en gang.

Bruk temperaturinnstillingene til å stille inn temperaturen for hver sone individuelt. Se kapittelet "Statusvisning" for å se hvordan du får tilgang til denne skjermen.

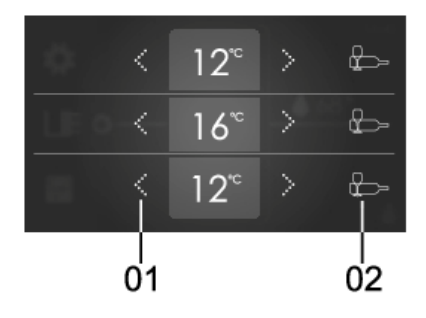

- 01 Stille inn temperaturen:
  - Trykk på pilene (venstre for å redusere og høyre for å øke) for å stille inn en temperatur.
- 02 Temperaturveiledning:
  - Trykk på ikonet for å åpne skjermen for temperaturveiledning. Det blir da vist en veiledning for både serveringstemperaturer og konserveringstemperaturer.

Visningen av den innstilte temperaturen for hver sone blinker til ønsket temperatur er nådd.

#### Skjerm for temperaturguide:

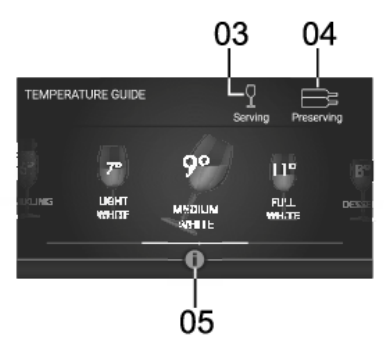

- 03 Serveringveiledning:
  - Sveip mot venstre eller høyre for å gå gjennom veiledningen for serveringstemperatur.
- 04 Konserveringsveiledning:
  - Sveip mot venstre eller høyre for å gå gjennom veiledningen for konserveringstemperatur.
- 05 Informasjonsfane:
  - Trykk for å åpne listen over druer som gjelder for den valgte vintypen eller forklaring på konserveringsinnstillingene.

### Hovedskjermer

### Hvileskjerm

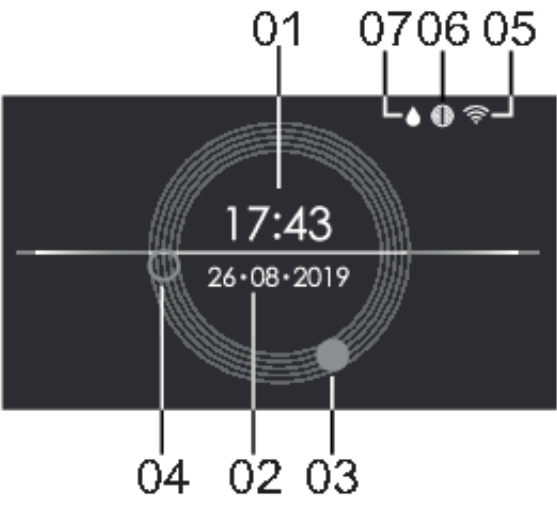

- 01 Tid i digitalt format
- 02 Dato
- 03 Tid, timeviser for analog klokke
- 04 Tid, minuttviser for analog klokke
- 05 Wi-Fi-status
- 06 Kullfilter-ikon, synes bare når kullfilteret må skiftes ut
- 07 Symbol for påfylling i fuktighetsboksen. Bare synlig når luftfuktigheten i rommet er lav.

# Statusvisning 01 05 04 9°° 16°° 12°° 06 02 03

01

Temperaturverdi for hver sone:

- Toppverdien er for sone A, den midterste for sone B og den laveste for sone C.
- Trykk på en verdi for å åpne temperaturinnstillingene (se kapittelet "Temperaturinnstillinger").
- 02 Relativ fuktighet:
  - Trykk på verdien for å vise fuktighetsprosenten i hver sone.

#### 03 Lysbryter:

- Trykk på "lyspære"-symbolet for å åpne brytermenyen der lyset kan justeres for en periode.
- 04 Tid:
  - Tiden vises her.
- 05 Wi-Fi-status
  - WLAN-statusen vises her.
- 06 PLUS-meny
  - Trykk på den venstre siden av skjermen eller sveip fra venstre til høyre for å åpne PLUS-menyen for ytterligere kommandoer.

#### Statusikoner Wi-Fi-status

| Ingen ikoner | Wi-Fi er slått av.      |
|--------------|-------------------------|
| ((î;         | Wi-Fi-tilkobling.       |
| <b>(</b>     | Fjernkontroll aktivert. |

### Kullfilter

| Ingen ikoner | Filteret fungerer som det skal.                                                                             |
|--------------|----------------------------------------------------------------------------------------------------|
|              | Filter-nedtelling er snart utløpt.                                                                          |
|              | (Blinkende ikon) - filternedtellingen er utløpt, kullfiltrene må skiftes ut og nedtellingen tilbakestilles. |

### Bruke "PLUS"-menyen

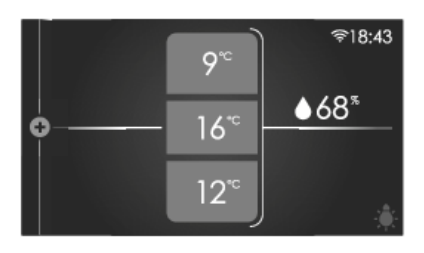

PLUS-menyen består av en rekke funksjoner eller innstillinger. Se kapittelet "Statusvisning" for å se hvordan du åpner denne menyen.

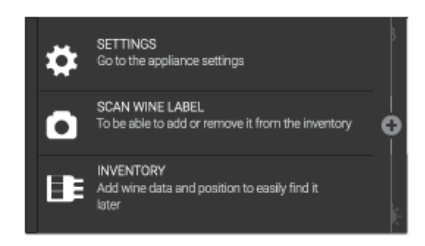

Når bare "PLUS"-ikonet er synlig, kan du trykke på det eller skyve det fra venstre mot høyre for å åpne menyen.

### · 양· INFORMASJON!

Du kan også justere den delvis åpnede PLUS-menyen for å få enkel tilgang til funksjonene til enhver tid ved å sveipe den vertikale fargede linjen rett etter ikonene.

Funksjonene på denne menyen er:

- INNSTILLINGER: velg innstillingene dine (se kapittelet "Innstillinger" ).
- SKANN VINETIKETT: åpner kameraet for å identifisere eller legge til en vin (se kapittelet "Skann vinetikett").
- LAGEROVERSIKT: fyll ut all informasjon om beholdningen din i databasen.

### Innstillinger

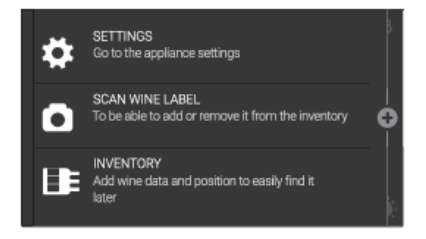

- 1. Gå til "PLUS"-menyen fra statusvisningen.
- 2. Trykk på INNSTILLINGER.

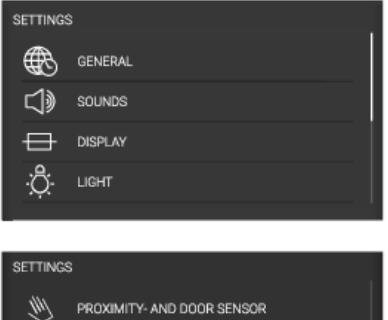

PROXIMITY- AND DOOR SENSOR
NIGHT MODE
NETWORK CONNECTION
SYSTEM

Denne menyen tilbyr følgende valg:

- GENERELT
- LYDER
- SKJERM
- LYS
- NÆRHETS- OG DØRSENSOR
- NATTMODUS
- NETTVERKSTILKOBLING
- SYSTEM

•

- 3. Trykk på ønsket kategori og innstillingen som skal justeres.
  - Trykk på ønsket valg fra en liste.
  - Juster en verdi ved å trykke på pilene over og under verdien.

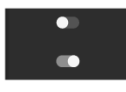

innstilling ved å trykke på den. En fargebakgrunn betyr "På", en grå bakgrunn betyr "Av".

Alternativt kan du slå på eller av en

4. Trykk på "Bekreft"-knappen for å bekrefte.

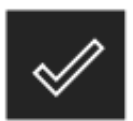

#### GENERELT:

Du kan velge følgende fra denne menyen:

- Språk (språket på berøringsskjermen)
- Sted (Velg apparatets plassering)
- Temperaturenhet (°C eller °F)
- Dato og klokkeslett (velg tidssone og aktiver automatisk dato og klokkeslett)
- Tid (angi manuelt)
- Tidsformat (12- eller 24-timers klokke)
- Dato (angi manuelt)
- Datoformat (DD-MM-ÅÅÅÅ eller MM-DD-ÅÅÅÅ eller ÅÅÅÅ-MM-DD)

#### LYD:

Du kan velge følgende fra denne menyen:

- Generelle lyder (lydstyrke på lydsignaler og alarm)
- Alarmlyd (lydstyrke på alarmlyder)
- Knappelyd (lydstyrke på knappelyder)

#### DISPLAY:

Du kan velge følgende fra denne menyen:

- Lysstyrke (justerbar med fem lysstyrkenivåer)
- Fargetema (to forskjellige farger)
- Pausetid (hvor lang tid det tar for skjermen å gå til klokkeskjermen)
- Hviletid (hvor lang tid det tar for skjermen å gå til hvilemodus)

#### LYS-moduser:

To lysmoduser kan stilles inn og lagres i ulike situasjoner: **OMGIVELSESMODUS** og **FUNKSJONSMODUS**.

**OMGIVELSESMODUS:** Skal være tilpasset omgivelsene i boligen. Modusen aktiveres når døren lukkes (standard).

**FUNKSJONSMODUS:** skal gi en klar oversikt over hyllene og serveringsområdet. Modusen aktiveres når døren åpnes (standard).

Hver lysmodus består av en kombinasjon av intensitet og varme- eller fargeinnstillinger for de ulike lyskildene. Disse innstillingene kan endres etter egne ønsker.

Aktivering og deaktivering av modusene i ulike situasjoner gjøres i "NÆRHET" og "DØRSENSOR"-innstillingene.

Du kan velge følgende fra denne menyen:

#### Omgivelsesmodus;

- Hyllelys (glidende prosent for temperatur og intensitet fra 0 til 100)
- RGB-lys (glidende prosent for farge og intensitet fra 0 til 100)
- Varighet (hvor lang tid skapet belyses i denne modusen)

- Funksjonell modus;
  - Hyllelys (glidende prosent for temperatur og intensitet fra 0 til 100)
  - RGB-lys (glidende prosent for farge og intensitet fra 0 til 100)
  - Varighet (hvor lang tid skapet belyses i denne modusen)

#### NÆRHETS- OG DØRSENSOR:

Du kan velge følgende fra denne menyen:

- Tilstedeværelsessensor (bryter "På" eller '"Av")
- Brukerens tilstedeværelse:
  - Endre skjermvisning (av, klokkeskjerm eller statusskjerm)
  - Endre lys (av, omgivelsesmodus eller funksjonsmodus)
- Ved døråpning:
  - Endre skjermvisning (av, klokkeskjerm eller statusskjerm)
  - Endre lys (av, omgivelsesmodus eller funksjonsmodus)
- Etter at døren er lukket;
  - Endre skjermvisning (av, klokkeskjerm eller statusskjerm)
  - Endre lys (av, omgivelsesmodus eller funksjonsmodus)

#### NATTMODUS:

Du kan velge følgende fra denne menyen:

- Nattmodus (slå "På" eller "Av")
- Starttid (starttid for lavere lysstyrke)
- Display dimmes (glidende prosent for skjermintensitet fra 0 til 100)
- Lysdimming (glidende prosent for lysintensitet i skapet fra 0 til 100)

#### NETTVERKSTILKOBLING:

Du kan velge følgende fra denne menyen:

- Nedlasting av programmer (QR-kode for nedlasting av program)
- WLAN (slå "På" eller "Av")
  - Velg et nettverk (velg fra listen over tilgjengelige nettverk)
  - Paring (mens denne skjermen vises, kan apparatet pares, bruk QR-kode for paring).
  - Koble alt fra (aktiver for å koble alle sammenkoblede brukerprofiler fra de tilkoblede tjenestene).
  - Fjernkontroll (slå "På" eller "Av")

#### SYSTEM:

Du kan velge følgende fra denne menyen:

Lagerstyring (generell eller nøyaktig)

- Kamera (slå "På" eller "Av")
- Automatisk tastaturlås (hvor lang ting det tar før tastelåsen aktiveres automatisk)
- Bruk av sone B (betjeningsområde eller hyller)
- Fuktighet (det er mulig å slutte å overvåke fuktighet og fuktighetsboksens påfyllingsvarsler)
- Kullfiltre
  - Nedtelling (trykk på "Tilbakestill" knappen når kullfiltrene er skiftet ut)
  - Varsel (hvor lenge varselet vil vises i displayet før utløpsdatoen for filtrene).
- Informasjon om apparatet (navn på apparatet, AUID, MB sw-versjon, UI sw- versjon)
- Programvareoppdatering ("Oppdater"-knappen er tilgjengelig hvis det finnes programvareoppdateringer)
- Tilbakestilling til fabrikkstandard (tilbakestillingsknapp)
- Moduser
  - Eco-modus (slå "På" eller "Av")
  - Sabbat-modus (slå "På" eller "Av")
  - Demomodus (slå først "På" eller "Av" for å deaktivere eller aktivere apparatets funksjon og bruke det til demonstrasjonsformål, slå "På" eller "Av" for å legge til ti virtuelle viner i lageroversikten)

### Programvareoppdatering

Vinskapet kan motta oppdateringer för apparatets programvare (for eksempel funksjonalitetsoppdateringer eller sikkerhetsoppdateringer). Dette krever at vinskapet er koblet til skyen.

Med mobilappen **ConnectLife** kan du også motta varsler når programvareoppdateringer er tilgjengelige i apparatet, men kun når en brukerkonto er koblet til apparatet. Hvis dette ennå ikke er etablert, fortsett med kapittelet for Drift, Første gangs bruk (dette kan gjøres når som helst via INNSTILLINGER-menyen, ikke kun under første gangs bruk).

Når en ny programvareoppdatering er tilgjengelig, vil både apparatet og mobilappen sende en varsling. På apparatet vises et varsel med direkte tilgang til oppdateringsprosessen. I mobilappen vil et nytt vindu vises med et varsel om at en ny programvareoppdatering er tilgjengelig med direkte tilgang til oppdateringsprosessen. Følg instruksjonene.

For å starte oppdateringsprosessen, trykk på «OPPDATER»-knappen i Programvareoppdatering-vinduet (det finnes også i INNSTILLINGER-menyen).

Apparatet kan ikke brukes under oppdateringsprosessen. Kontroller at strømforsyningen og Wi-Fi-forbindelsen ikke brytes. Oppdateringsprosessen kan ta en stund. Det er normalt at apparatet ikke reagerer under oppdateringen. Oppdateringsprosessen kan ta mellom 1-5 minutter. I noen tilfeller, hvis det er dårlig nettverksforbindelse, kan det ta lenger. Brukeren kan følge oppdateringsfremdriften på apparatets display, nedlastingsprosessen vises %.

### 'ଟ୍ରି' INFORMASJON!

Med programvareoppdateringer kan også brukergrensesnittet endres, slik at brukehåndbøker muligens ikke gjenspeiler de siste endringene. For den nyeste versjonen av brukerhåndbøker se **ConnectLife**-appen.

Hvis oppdateringen mislykkes, vil vinskapet fortsette å bruke den forrige versjonen av programvaren, og den skal fungere som normalt. Vent litt før du prøver igjen. Hvis oppdateringen fortsatt ikke er vellykket, må du kontakte kundeservice.

Hvis apparatet ikke reagerer etter oppdateringen, må du vente en stund, da det kan skyldes at oppdateringsprosessen fortsatt pågår. Hvis det fremdeles ikke reagerer etter flere timer, må du kontakte kundeservice.

### Lagerstyring

Klimavinskapet hjelper deg å administrere vinlageret ditt. Det vil automatisk legge til dataene for de skannede vinene i systemet. Flaskeposisjonene kan administreres for å kunne finne igjen vinen etter flere års aldring. To systemer er tilgjengelige for å administrere lageret, så du kan velge det som passer best for deg.

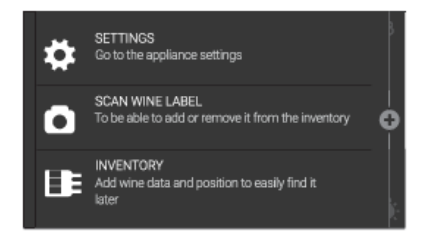

I den åpnede PLUS-menyen trykker du på funksjonen LAGERSTYRING for å åpne systemet.

### Første gangs bruk

Første gang du åpner funksjonen LAGERSTYRING eller SKANN VINETIKETT, må velge hvilket system du vil bruke. Dette kan endres etterpå i menyen INNSTILLINGER.

Velg det foretrukne systemet, og trykk på bekreft-tasten for å bekrefte og fortsette.

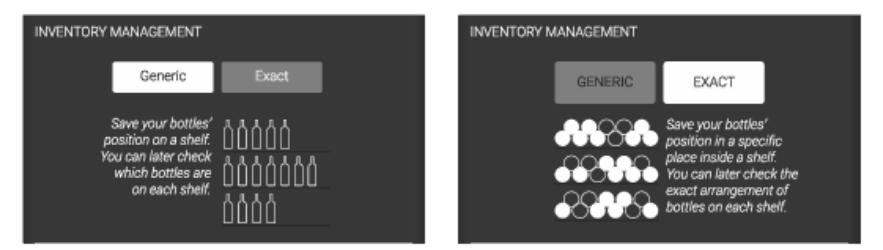

- Generell: I den digitale lagerstyringen kan du angi hyllenivået som den enkelte flasken er plassert på. Du kan endre plasseringen av flaskene på hyllen uten å måtte justere posisjonene i den digitale lagerstyringen. Når du ønsker å finne en bestemt vin, må du se gjennom alle flaskene på hyllen selv om du kan legge til en logisk rekkefølge for preferansene dine.
- Nøyaktig: I den digitale lagerstyringen kan du angi det nøyaktige hyllenivået som den enkelte flasken er plassert på. Hvis du vil endre rekkefølgen på flaskene på hyllen, må de nye posisjonene til flaskene legges inn igjen. Når du ønsker å finne en bestemt vin, vil den nøyaktige posisjonen til denne bli angitt hvis du har opprettholdt en god lagerstyring.

### Ŷ INFORMASJON!

Det er mulig å endre LAGERSTYRING etter bruk. Imidlertid er det viktig å vite at:

- Når du endrer til NØYAKTIG styringssystem, vil alle de nåværende plasserte flaskene få status UTEN PLASSERING. Vil du virkelig endre LAGERSTYRING til NØYAKTIG?
- Når du endrer styringssystemet til GENERELL, vil alle MERKNADER bli slettet og flaskene får en generell posisjon på den aktuelle hyllen. Vir du virkelig endre LAGERSTYRING til GENERELL?

#### Skann vinetikett

Bruk kameraskanneren til å gjenkjenne en vinetikett automatisk fra Vivino-databasen til senere bruk i lagerstyringen din. Hvis vinen blir funnet, vil alle data fra vinen bli fylt ut automatisk. Hvis ikke, er det mulig å skrive inn vindata manuelt.

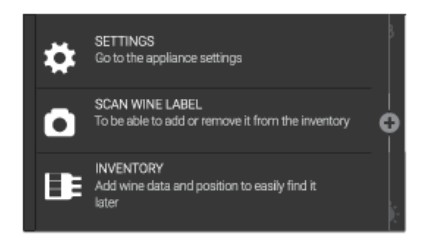

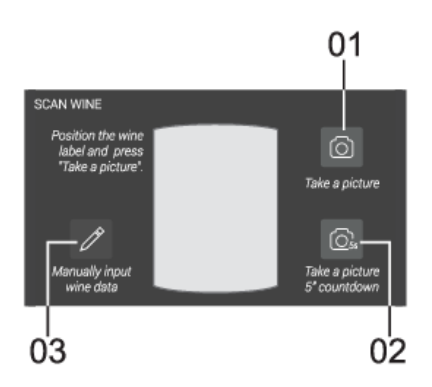

- Åpne PLUS-menyen og trykk på funksjonen SKANN VINETIKETT for å begynne å skanne en vinetikett. Kameraet må aktiveres for å kunne brukes. Dette kan gjøres under første gangs bruk eller i Innstillinger.
- Sentrer vinetiketten foran kameraet. Når du er klar, trykker du på "kamera"-ikonet for å aktivere kameraet.
- 01. Ta et bilde. Når du trykker på ikonet, tas det automatisk et bilde.
- 02. Ta et bilde med fem sekunders nedtelling. Etter nedtellingen blir et bilde tatt automatisk.
- 03. Skriv inn vindata manuelt dersom du foretrekker å legge inn vindata selv.

Kameratilbakemeldingen er speilvendt for å gjøre det enklere å montere etiketten i rammen.

 Hvis bildet blir bra, trykker du på "Bekreft"-tasten. Hvis ikke, trykker du på ikonet "Prøv på nytt". Når vinetiketten er gjenkjent, vil du se vindata-fanen. Hvis ikke, kan du ta et annet bilde og skanne etiketten på nytt, eller du kan legge inn vindata manuelt hvis du tror det er usannsynlig at vinen er i Vivinos database (for eksempel hvis det er fra en innenlandsk vinprodusent).

#### Listeoversikt

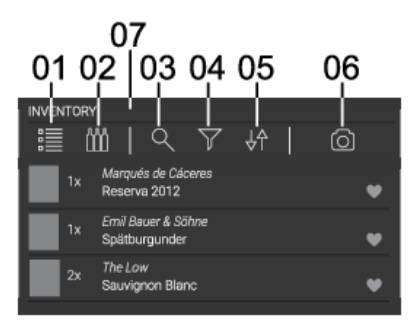

Rull opp eller ned på listen for å se alle registrerte viner. For hver vin vil du se:

- Bilde av vinetikett
- Antall flasker
- Vingård
- Navn på vinen
- Årgang
- Favoritt / ingen favoritt
- 01 Listeoversikt. Du er her for øyeblikket.
- 02 Oversikt over flasker. Dette en visuell oversikt over vinene som er avhengig av lagerstyringen:
- Generelt styringssystem (flaskeikon). Oversikt over viner per hylle.

Nøyaktig styringssystem (sirkelikon). Oversikt over viner på bestemte steder.

- 03 Søk. Skriv inn for å søke etter en vin.
- **04** Filter. Velg ett eller flere felt for å vise relevante viner.
  - Bare favoritt. Viser viner som er merket som favoritt.
  - Bare uten plassering. Viser viner som har en posisjon "uten plassering".
  - Årgang. Trykk for å åpne numerisk tastatur og skriv inn aktuell periode for årganger.
  - Type (rød, dessert, hvit, sterk, musserende, rosé, andre).
  - Region. Trykk for å velge en region fra listen som kan utvides.
  - Land. Trykk for å velge et land fra listen som kan utvides.
  - Druer. Trykk for å velge en type drue fra listen som kan utvides.
  - Vis fjernet. Viser viner som er slettet fra lagerstyringen. Dette feltet gjør «bare favoritt» og «bare uten plassering» utilgjengelig.

**05** Sortere. Velg hvordan du vil organisere listeoversikten fra listen nedenfor.

- Lageroversikt: Sist inn først inn
- Lageroversikt: Først inn sist inn
- Årgang: Gammel ung
- Årgang: Ung gammel

- Navn: A–Z
- Navn: Z-A

**06** Skann en vin. Direkte tilgang til kameraskanneren.

07 Totalt antall flasker som er lagret i lageroversikten.

#### Flaskeoversikt – generelt styringssystem

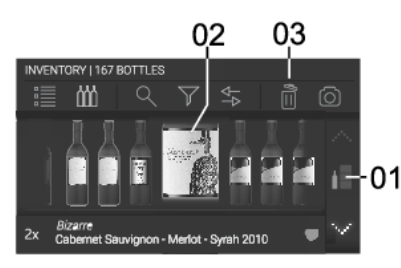

- Trykk på pilene (over/under) for å navigere gjennom hyllene i skapet. Hver hylle vil vise alle flaskene som er plassert i den hyllen.
- Bla til venstre/høyre for å navigere inne i hyllen.
- Et pop up-bilde vil vise informasjon om den aktuelle flasken (midterste flaske).

- 01 Aktuell hylle.
- 02 Aktuell flaske.
- 03 Fjern. Trykk her, så vises et lite hvitt kryss i hver etikett. Trykk på krysset for å slette flasker – ikke viner.

#### Flaskeoversikt - nøyaktig styringssystem

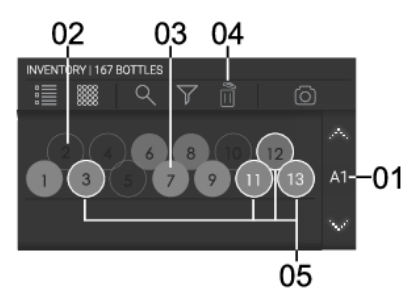

 Trykk på pilene (over/under) for å navigere gjennom hyllene i skapet. Hver hylle vil vise 13 posisjoner i den hyllen.

- 01 Aktuell hylle.
- 02 Tomt sted.
- 03 Fylt sted.
- 04 Fjern. Trykk her, så vises et lite hvitt kryss i hver etikett. Trykk på krysset for å slette flasker – ikke viner.

**05** Favorittvin (omrisssirkel for temafarge).

#### Velg en vin

Hvis du vil vise vinkort, posisjon og notater om en vin, må du først velge en vin fordi disse er gruppert i samme display og fordelt på faner.

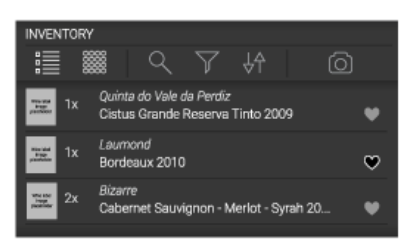

• Listevisning: Trykk på et hvilket som helst rom inne i vinraden.

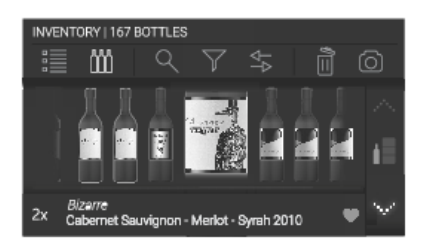

 Generell lagerstyring: Trykk på vinetikettbildet eller vinraden nedenfor.

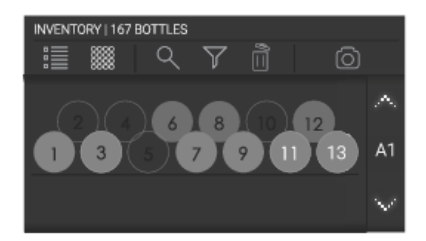

 Nøyaktig lagerstyring: Trykk på en hvilken som helst sirkel.

### Vinkort

Når du har valgt en vin, kan du få tilgang til data, posisjon og notater om denne vinen i forskjellige faner.

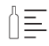

Fanen "Vinkort"

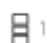

Posisjonsfane – vises når generell lagerstyring er implementert

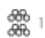

Posisjonsfane – vises når nøyaktig lagerstyring er implementert

Notatfane

### ିଟ- INFORMASJON!

Endringer blir ikke lagret fra fane til fane. Trykk på bekreftelsestasten for å lagre endringene og gå tilbake til lageroversikten. Trykk på X-knappen for å avslutte uten å lagre endringer.

#### Ikon for flasker uten plassering

ŧΞ.

Dette ikonet representerer hyllen "Uten plassering" og viser derfor alle flasker som ikke har fått en plassering. Dette ikonet vises på begge systemene for lagerstyring.

#### Fanen "Vinkort"

Vinkort-fanen viser vindata.

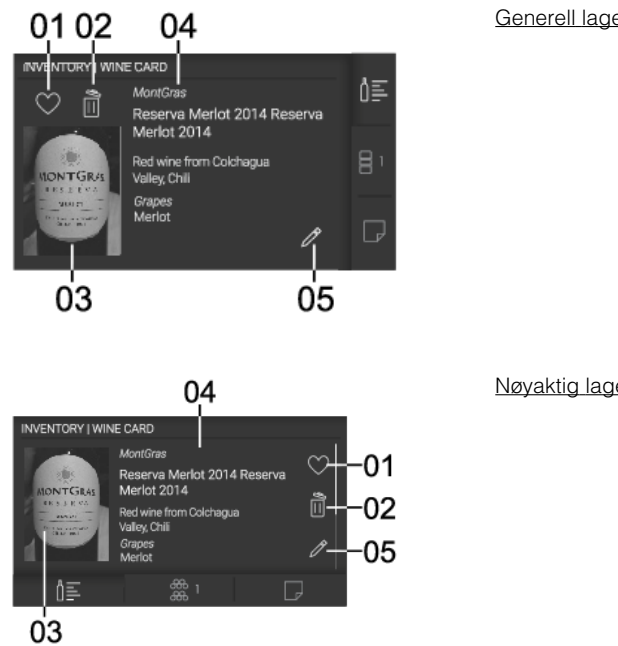

Favoritt. Å markere vin som en favoritt. 01

02 Slett. For å fjerne vin fra lageroversikten (posisjon og notater vil også bli fjernet).

Bilde. Bilde skannet fra kameraet. 03

#### 04 Vindata:

- Vingård .
- Navn på vinen .
- Туре
- Region
- Land
- Druer
- 05 Rediger. Trykk for å redigere vindata og bilde. Denne funksjonen er ikke tilgjengelig hvis vinen er automatisk identifisert av Vivino-databasen. Når vindataene kommer fra Vivino-databasen, vises en logo i stedet.

### Generell lagerstyring

Nøyaktig lagerstyring

#### Posisjonsfane

Posisjonsfanen lar deg lagre posisjonen til flasker av den valgte vinen i skapet. Du kan også endre antall flasker du har.

Generell lagerstyring

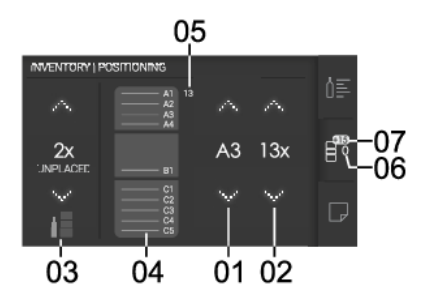

- **01** Hylle. Trykk på pilene (over/under) for å flytte deg opp og ned i hyllene der du vil lagre vinen.
- **02** Antall. Trykk på pilene (over / under) for å legge til eller redusere antall flasker vin. Hvis du vil slette vinen, finner du informasjon om hvordan du sletter på vinkort-fanen.
- **03** Flasker uten plassering. Trykk på pilene (over/under) for å legge til eller redusere antall flasker vin uten en spesifikk posisjon. Dette er praktisk hvis du bare ønsker å holde styr på antall flasker du har, men ikke posisjonen.
- 04 Visuell representasjon av vinskapet i soner
- **05** Totalt antall flasker per hylle. Du kan ikke foreta noen handling her, dette er en oversikt over det totale antallet flasker vin per hylle.
- **06** Det totale antallet flasker som opprinnelig ble lagret av denne vinen.
- **07** Nåværende antall flasker som er lagt til / trukket fra siden siste gang du lagret. Tilbakestilles derfor etter lagring.

#### Nøvaktig lagerstyring

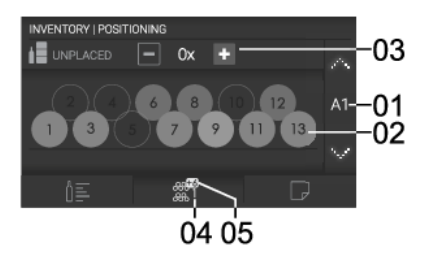

- 01 Hylle. Trykk på pilene (over/under) for å flytte deg opp og ned i hyllene der du vil lagre vinen.
- 02 Nøyaktig posisjon. Hver sirkel er en referanse til en nøyaktig posisjon i en hylle.
- **03** Flasker uten plassering. Trykk på tegnet for pluss og minus for å legge til eller redusere antall flasker vin uten å oppgi hvilken hylle du lagrer dem i. Dette er praktisk hvis du bare ønsker å holde styr på antall flasker du har, men ikke posisjonen.
- 04 Det totale antallet flasker som opprinnelig ble lagret av denne vinen.
- 05 Nåværende antall flasker som er lagt til / trukket fra siden siste gang du lagret. Tilbakestilles derfor etter lagring.

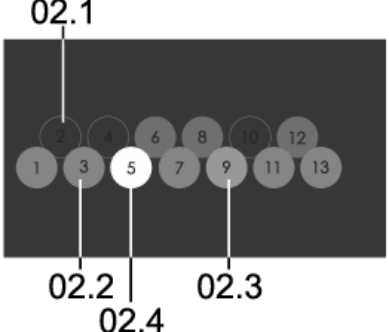

- 02.1 Tomt sted.
- 022 Posisjonen er opptatt av en annen vin.
- **02.3** Lagret sted for en flaske av vinen. Hvis du trykker her, vises bare en pop up-melding for å indikere at det ikke er et tilgjengelig sted.

**024** Valgt sted. Hvis stedet tidligere var:

- tomt (02.1): endres fargen fra hvit til • oransje (02.4). Slik lagrer du en posisjon i denne modusen.
- lagret sted for en flaske av vinen (02.3): fargen endres fra hvit til mørk grå (02.1). Slik fjerner du en posisjon i denne modusen.

#### Notatfane

Med notatfanen kan du ta personlige notater og angi en "best for servering"-alarm hvis det er en vin som skal konserveres.

#### Generell lagerstyring

I denne modusen kan du lagre notater for vinen.

| 0,1 0,2    |
|------------|
| s          |
| 23-01-2020 |
| 1          |
| 181        |
|            |
|            |
| 23-01-2020 |

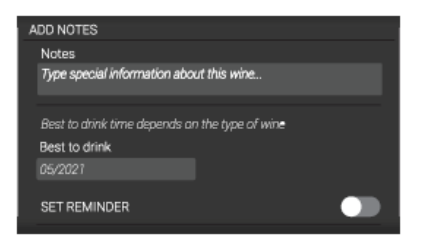

- **01** Lagt til dato for lagerstyring. Du kan ikke foreta noen handling her.
- **02** Rediger. Trykk her for å åpne redigeringsmenyen og legge inn følgende:

- Notater. Angi spesiell informasjon om denne vinen ...
- Dato når vinen er best å drikke. Skriv inn datoen når det er best å drikke vinen.
- Still inn vippebryter for påminning. Slå den på, så kan du angi en dato for når du vil at påminnelsen "Best å drikke" skal dukke opp.

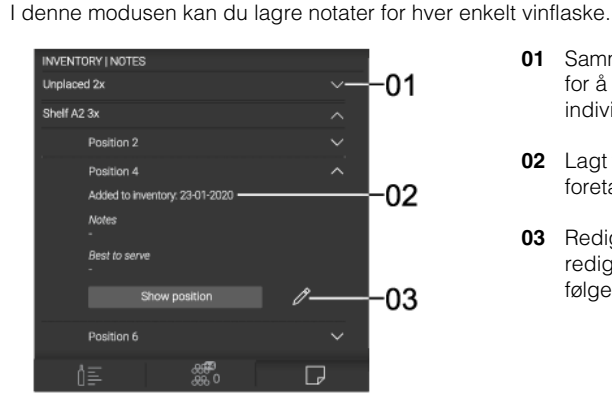

### Nøyaktig lagerstyring

- 01 Sammenleggbar meny. Trykk på pilen for å åpne menyen for å legge til individuelle notater for hver flaske.
  - **02** Lagt til dato for lagerstyring. Du kan ikke foreta noen handling her.
  - **03** Rediger. Trykk her for å åpne redigeringsmenyen og legge inn følgende:

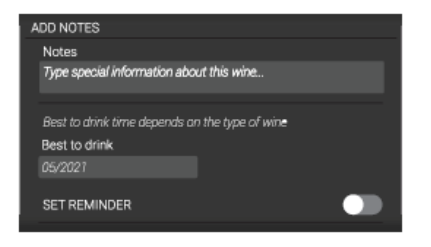

- Notater. Angi spesiell informasjon om denne vinen ...
- Dato når vinen er best å drikke. Skriv inn datoen når det er best å drikke vinen.
- Still inn vippebryter for påminning. Slå den på, så kan du angi en dato for når du vil at påminnelsen "Best å drikke" skal dukke opp.

### Avriming av apparatet

 Vinskapet avrimes automatisk. Vanndråper renner gjennom en åpning i bakveggen og ned i et brett over kompressoren, der de fordamper.

### Rengjøring av apparatet

### ADVARSEL!

Slå av apparatet og ta ut støpselet fra kontakten før du begynner å rengjøre det.

### ADVARSEL!

Ikke bruk slipemidler, da de kan skade overflaten.

### ADVARSEL!

lkke fjern typeskiltet som er plassert på innsiden av produktet. Typeskiltet inneholder informasjon som er nødvendig ved en eventuell reparasjon.

- Før rengjøring må flaskene fjernes fra produktet og plasseres på et kjølig sted.
- Rengjør innsiden av produktet regelmessig med lunkent vann. Ved behov kan du bruke et nøytralt rengjøringsmiddel eller spesialmiddel for rengjøring av kjøleskap. Rengjør alle overflater med en myk klut. Tørk av de rengjorte delene med en klut som er fuktet med rent vann, og tørk dem godt.
- Du må ikke vaske deler av produktet i oppvaskmaskin, siden de kan bli skadet.
- Fjern flekker fra tredeler umiddelbart, slik at de ikke trekker inn i treet. Rengjør tredelene med en fuktig klut. Treet må ikke bli for vått, og delene må tørke helt før du plasserer dem i vinskapet igjen.

Merk: Tre er et naturlig materiale. Derfor kan det være vanskelig å fjerne enkelte flekker (spesielt av rødvin).

Slike flekker kan fjernes ved å pusse treet forsiktig med svært fint sandpapir og deretter behandle det med treolje. Treoljen må være næringsmiddelgodkjent.

- Rengjør glassdøren med egnet rengjøringsmiddel.
- Rengjør pakningen med lunkent vann. Tørk av den med en myk klut, og la den tørke helt.
- Ventilasjonsåpningene på sidene og baksiden av produktet må rengjøres regelmessig (med støvsuger). Hvis det samler seg støv i ventilasjonsåpningene, kan det føre til høyere strømforbruk.

### ADVARSEL!

Hvis du ikke skal bruke produktet på en stund, må det slås av, og du må også trekke ut støpselet. Tøm og rengjør produktet, og la døren stå på gløtt. Da oppstår det ikke mugg i produktet.

Retningen døren åpnes i, kan endres.

Hvis du vil hengsle om døren på produktet, kan du utføre følgende prosedyre. Dere må være minst tre personer. Døren veier ca. 40 kilo.

### ADVARSEL!

For å unngå skader på gulvet bør du legge et teppe eller lignende foran produktet. Du må også finne et egnet sted som døren kan oppbevares midlertidig mens du arbeider.

Vær forsiktig, slik at du ikke skader dørpakningen. Hvis pakningen blir skadet, vil ikke produktet fungere optimalt.

### ADVARSEL!

Det selvlukkende hengslet kan slå igjen og skade fingrene dine. Vær forsiktig.

### ADVARSEL!

Koble apparatet fra strømnettet før omhengsling av døren.

#### Nødvendig verktøy:

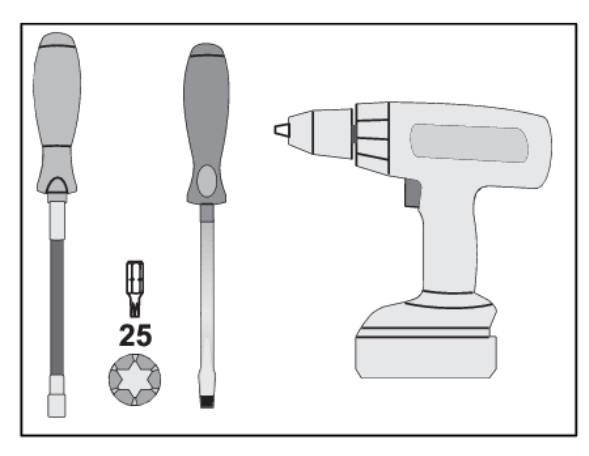

Døren kan hengsles om på følgende måte:

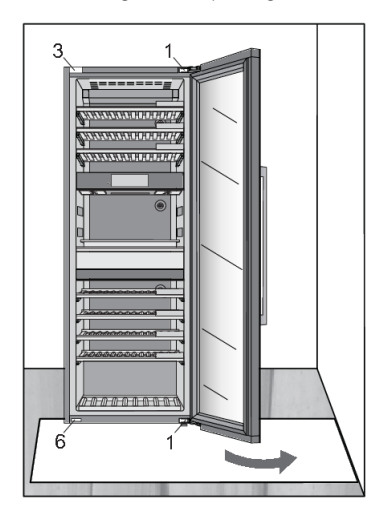

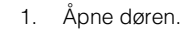

2. Fjern de to hengselhettene (1) øverst og nederst. Legg dem til side, du trenger dem senere.

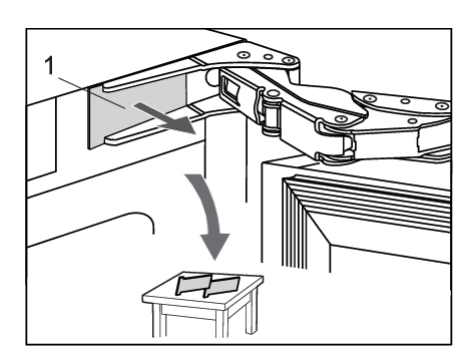

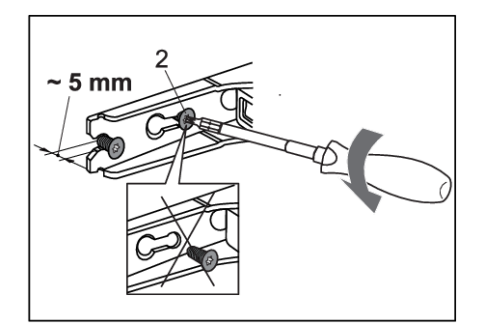

 Løsne hengselskruene (2) øverst og nederst litt (ikke mer enn 5 mm). Ikke skru dem helt ut. Døren skal fortsatt være i kontakt med skapet.

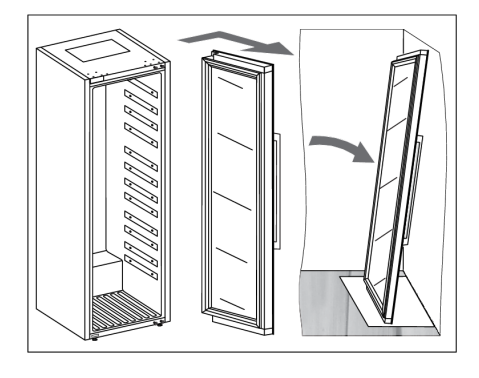

 Fjern døren, med hengslene, ved å bevege den i pilens retning. Plasser døren forsiktig på det stedet den skal oppbevares.

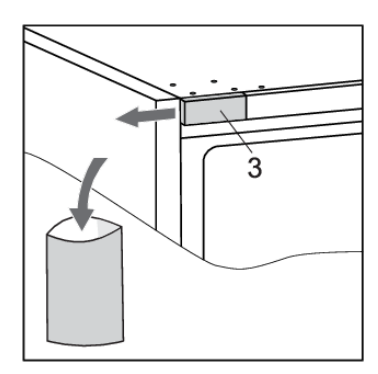

 Fjern dekselet (3). Ta vare på det (legg det for eksempel i posen sammen med bruksanvisningen), i tilfelle døren skal hengsles tilbake til opprinnelig posisjon igjen.

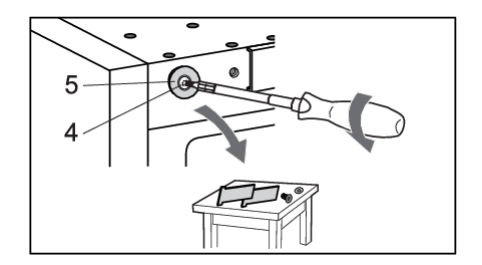

6 Løsne skruen (4), og fjern dekselet (5). Legg det til side, du trenger det senere.

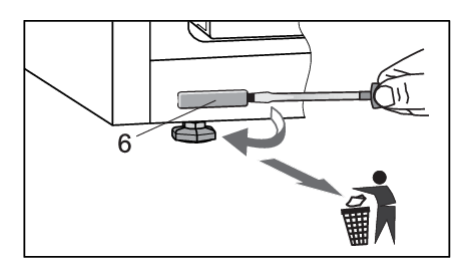

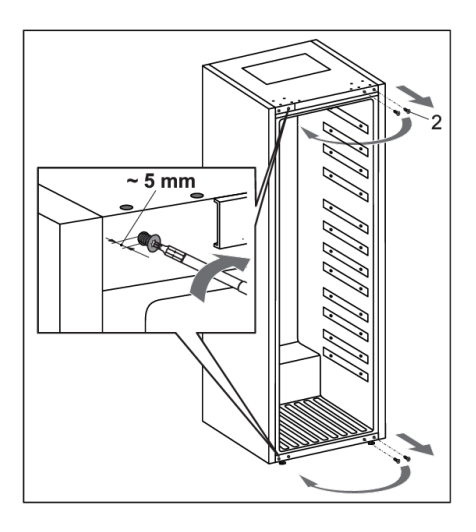

7. Fjern dekselet (6) og resirkuler det som plast.

 Fjern skruene (2), og skru dem deretter delvis inn i hullene øverst og nederst på motsatt side av skapet.

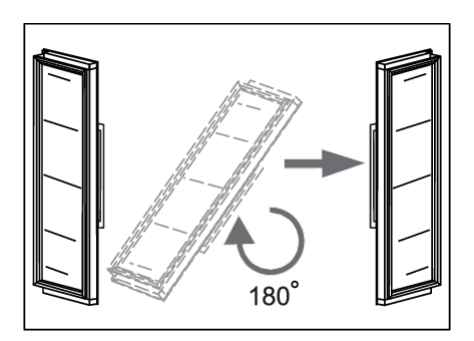

9. Roter døren forsiktig 180 grader.

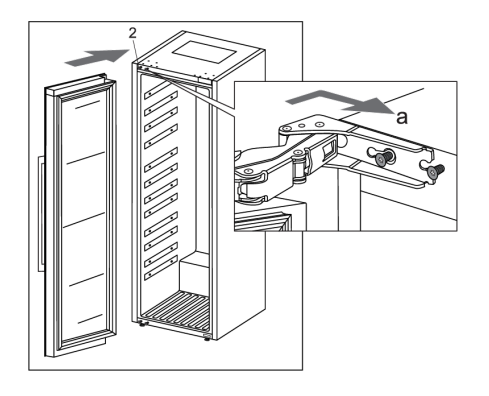

10. Heng døren på skruene (2) øverst og nederst, og skyv dem i pilens retning (a).

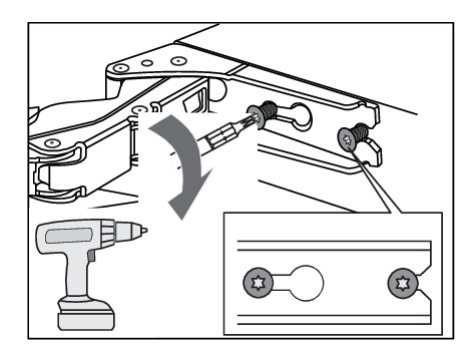

11. Stram skruene til 6,2 Nm.

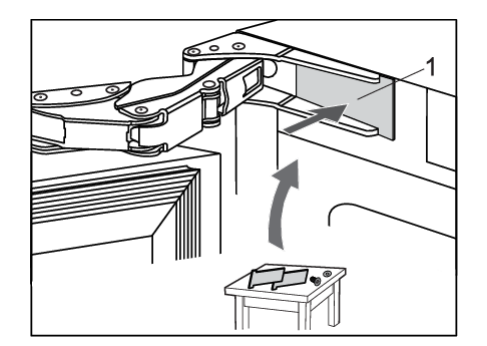

12. Monter hengselhettene (1).

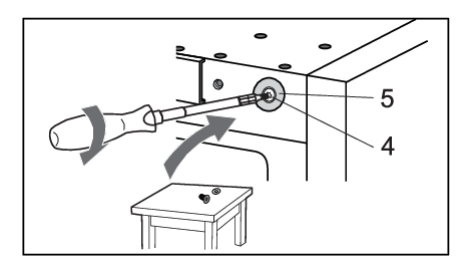

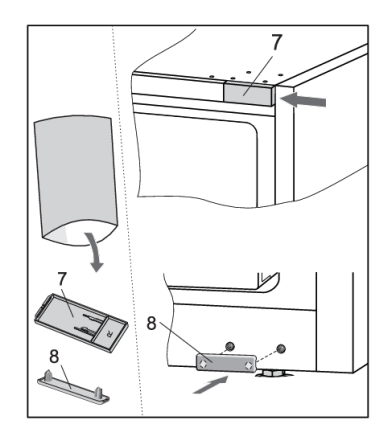

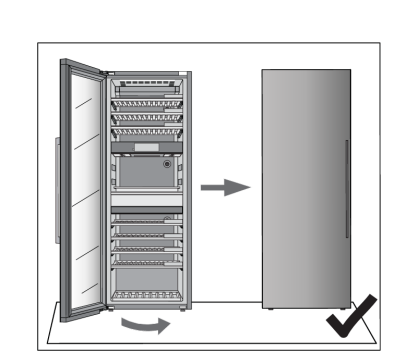

13. På den andre siden fester du dekselet(5) ved hjelp av skruene (4).

 Finn dekslene (7 og 8) i posen sammen med bruksanvisningen, og monter dem på motsatt side av hengslene.

15. Lukk døren og kontroller at den passer på skapet. Siden av skapet og kanten av døren skal være parallelle.

Hvis døren ikke er parallell med skapet (vinkelen  $\alpha$  ikke er 0°),

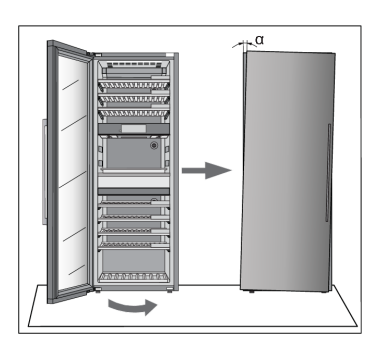

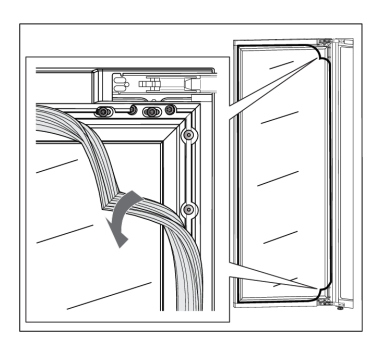

gjør du følgende:

1. Åpne døren, og løsne pakningen fra hjørnene ved øvre og nedre hengsel.

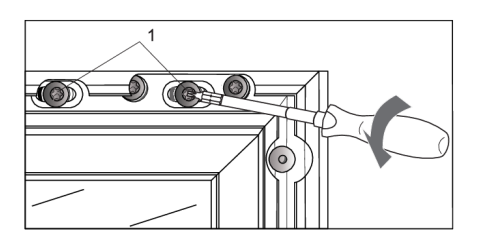

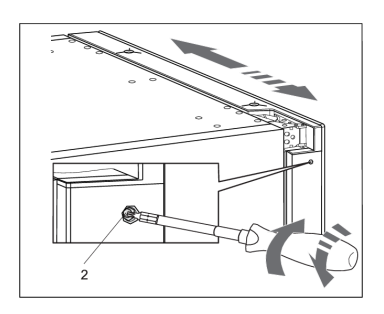

2. Løsne skruene (1) øverst og nederst. Ikke skru dem helt ut!

3. Lukk døren og bruk skruen (2) øverst og nederst til å justere døren.

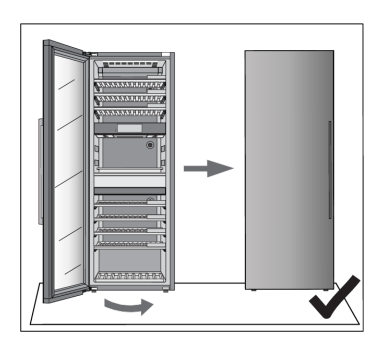

4. Juster dørens posisjon til kanten av døren er parallell med siden av skapet.

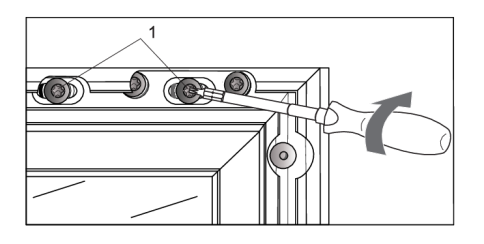

 Når kanten av døren er parallell med siden av døren, åpner du døren igjen og strammer skruene (1) som du løsnet da du begynte å justere døren.

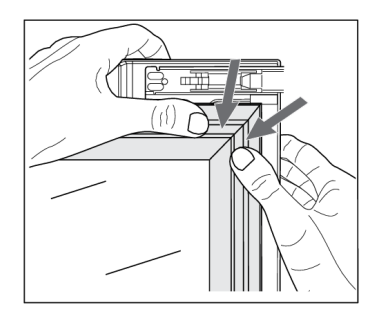

6. Skyv pakningen forsiktig inn i sporet på døren igjen.

Hvis du er i tvil om apparatet fungerer som det skal, anbefaler vi at du først leser forslagene nedenfor.

### Tips og triks

Når temperaturen eller fuktigheten i apparatet er utenfor innstilt område, utløses en alarm som består av en alarmlyd og en pop up-varsling.

For å fjerne lyden og popup-vinduet, trykker du på X-tasten eller bekreft-tasten. Temperaturen og/eller fuktigheten i sonen som forårsaker at problemet vil blinke på skjermen til problemet er løst.

Hvis alarmen ikke er fjernet og riktig temperatur og/eller fuktighet er gjenopprettet, stopper alarmlyden, men popup-vinduet må fjernes (trykk på X-tasten eller bekreft-tasten).

| Mulig årsak                                        | Mottiltak                                                                                                    |
|----------------------------------------------------|----------------------------------------------------------------------------------------------------|
| Døren blir åpnet ofte eller<br>lenge.              | Prøv å ha døren til vinskapet minst mulig åpen. Legg en plan for<br>hvordan store mengder flasker skal settes inn i skapet, slik at<br>innsettingen tar minst mulig tid.<br>Prøv å bruke <b>ConnectLife</b> mobilapplikasjon så mye som mulig for å<br>endre innstillingene på apparatet.                                    |
| Nylige store endringer i temperaturinnstillingene. | Hvis du gjør større endringer i temperaturinnstillingene, kan det ta<br>noen timer å oppnå de nye innstillingene.                                                                                                    |
| Innsetting av nye flasker.                         | Spesielt ved innsetting av større mengder nye flasker kan det ta lang<br>tid før apparatet når det innstilte temperaturområdet.<br>Hvis det er mulig, anbefaler vi å sette inn allerede avkjølte flasker i<br>skapet.<br>Vi anbefaler at skapet avkjøles til innstilt temperatur før du setter inn<br>de første vinflaskene. |
| Nylig oppstart av apparatet.                       | Det kan ta noen timer før vinskapet avkjøles til ønsket innstilling etter<br>at det er slått på.<br>Vi anbefaler at skapet avkjøles til innstilt temperatur før du setter inn<br>de første vinflaskene.                                                                                                    |
| Ekstrem<br>omgivelsestemperatur.                   | Kontroller at apparatet er installert i et godt ventilert rom og ikke<br>utsettes for ekstremt høye eller ekstremt lave temperaturer. Du finner<br>detaljerte instruksjoner for installasjon av apparatet i brukerhåndboken<br>[se kapittel "Velge sted"].                                                                   |

Temperatur utenfor innstilt område

Hvis ingen av de ovennevnte mottiltakene hjelper og advarselen om "temperatur utenfor innstilt område" vedvarer, ber vi deg kontakte et servicesenter.

### Løs problemer

#### Fuktighet utenfor innstilt område

| Mulig årsak                                                      | Mottiltak                                                                                                    |
|------------------------------------------------------------------|----------------------------------------------------------------------------------------------------|
| Døren blir åpnet ofte eller<br>lenge.                            | Prøv å ha døren til vinskapet minst mulig åpen. Legg en plan for<br>hvordan store mengder flasker skal settes inn i skapet, slik at<br>innsettingen tar minst mulig tid.<br>Prøv å bruke <b>ConnectLife</b> mobilapplikasjon så mye som mulig for å<br>endre innstillingene på apparatet.                                                                                                    |
| Nylige store endringer i temperaturinnstillingene.               | Hvis du gjør større endringer i temperaturinnstillingene, kan det ta<br>noen timer å oppnå de nye innstillingene.<br>Fuktighetsnivået i apparatet er sterkt avhengig av<br>temperaturendringene, og det bruker lengre tid på å stabilisere seg.                                                                                                    |
| Nylig oppstart av apparatet.                                     | Det kan ta noen timer før vinskapet avkjøles til ønsket innstilling etter<br>at det er slått på.<br>Fuktighetsnivået i apparatet er sterkt avhengig av<br>temperaturendringene, og det bruker lengre tid på å stabilisere seg.                                                                                                    |
| Ekstreme<br>omgivelsestemperaturer<br>og/eller fuktighetsnivåer. | Kontroller at apparatet er installert i et godt ventilert rom og ikke<br>utsettes for ekstremt høye eller ekstremt lave temperaturer.<br>Fuktighetsnivået i apparatet er sterkt avhengig av<br>temperaturendringene, og det bruker lengre tid på å stabilisere seg.<br>Du finner detaljerte instruksjoner for installasjon av apparater i<br>brukerhåndboken [se kapittel "Velge sted"].<br>Ved bruk i omgivelsestemperatur med ekstremt høye eller ekstremt<br>lave luftfuktighetsnivåer kan du kjøpe fuktighetstabilisatortilbehør. |

Hvis ingen av de ovennevnte mottiltakene hjelper og advarselen om "fuktighet utenfor innstilt område" vedvarer, ber vi deg kontakte et servicesenter.

#### Strømbrudd

| Mulig årsak                           | Mottiltak                                                                                                    |
|---------------------------------------|----------------------------------------------------------------------------------------------------|
| Nylig og/eller hyppige<br>strømbrudd. | Hvis disse strømbruddene ser ut til å være hyppige, må du kontakte<br>profesjonell elektriker for å kontrollere elektriske sikringer, stikkontakter<br>og apparatets strømkabel. |

### Feilvarsler

Hvis en komponent inne i apparatet svikter, vil et varsel dukke opp.

Varselet viser en kode. Kodene for disse feilene finner du i tabellen nedenfor.

| Feil-<br>kode | Beskrivelse                                                             |
|---------------|-------------------------------------------------------------------------|
| EO            | Kommunikasjonsfeil fra strømkort til elektronikk for brukergrensesnitt. |
| E2            | Kommunikasjonsfeil fra strømkort til trådløst nettverkskort.            |
| E3            | Kommunikasjonsfeil fra trådløst nettverkskort til strømkort.            |
| E8            | Kommunikasjonsfeil fra elektronikk for brukergrensesnitt til strømkort. |

### Løs problemer

| Feil-<br>kode | Beskrivelse                                      |
|---------------|--------------------------------------------------|
| E9            | Dørsensorfeil.                                   |
| F1            | Viftefeil sone A.                                |
| F2            | Feil på kondensatorvifte.                        |
| F3            | Viftefeil sone B.                                |
| F4            | Viftefeil sone C.                                |
| H1            | Feil i fuktighetssensor for sone A.              |
| H2            | Feil i fuktighetssensor for sone B.              |
| H3            | Feil i fuktighetssensor for sone C.              |
| H4            | Feil i fuktighetssensor for ytre miljø.          |
| P1            | Feil i nærhetssensor.                            |
| T1            | Feil i temperaturensoren for ytre miljø.         |
| T2            | Feil i temperaturensoren for sone A.             |
| Т3            | Feil i temperaturensoren for fordamper i sone A. |
| T4            | Feil i temperaturensoren for sone B.             |
| T6            | Feil i temperaturensoren for fordamper i sone B. |
| Т8            | Feil i temperaturensoren for sone C.             |
| Т9            | Feil i temperaturensoren for fordamper i sone C. |
| U1            | Feil i vibrasjonssensor.                         |

Meldingen/koden vises på skjermen til brukeren bekrefter ved å trykke på X-tasten eller bekreft-tasten.

Hvis det er mer enn tre timer siden brukeren lukket meldingen og feilen fortsatt ikke er løst, vises feilmeldingen på nytt.

Kontakt et servicesenter hvis problemet vedvarer.

Unntaket er feil P1 (nærhetssensor), der brukeren kan velge å ikke vise denne feilen lenger.

## Løs problemer

### Andre skjermadvarsler

| Advarsel!                                                                                                    | Årsak/løsning                                                                                                    |
|----------------------------------------------------------------------------------------------------|----------------------------------------------------------------------------------------------------|
| Wi-Fi-ikonet vises på<br>skjermen.                                                                                                    | Enheten er koblet til skytjenesten.                                                                                                    |
| Wi-Fi-ikonet med ekstra hake<br>vises på skjermen.                                                                                                    | Enheten er koblet til skytjenesten og fjernkontrollen er aktivert.<br>Kontroller at enheten er koblet til et lokalt trådløst nettverk.<br>Kontroller at LAN-nettverket har tilgang til Internett.                                                                                                  |
| Det er ikke noe synlig<br>Wi-Fi-ikon på skjermen.                                                                                                    | Enheten er ikke koblet til skytjenesten.<br>Kontroller at enheten er koblet til et lokalt trådløst nettverk.<br>Kontroller at LAN-nettverket har tilgang til Internett.                                                                                                    |
| Det er registrert vibrasjoner.<br>Lukk hyllene og døren<br>forsiktig, og bruk den myke<br>lukkemekanismen. Hyppige<br>vibrasjoner kan påvirke<br>kvaliteten på vinen på sikt.                                                                                            | Pop up-varsel vises og alarmlyd høres. Ved å trykke på en tast eller<br>skjerm fjernes pop up-vinduet. Pop up-vinduet fjernes også automatisk<br>etter 10 sekunder.<br>Kontroller at apparatet er riktig installert ("Installasjon og tilkobling").                                                |
| Det er registrert tydelige<br>vibrasjoner. Sjekk plassering<br>og kalibrering av apparatet.<br>Hvis alarmen utløses oftere,<br>må du undersøke<br>omstendigheter som kan<br>forårsake vibrasjoner.<br>Hyppige vibrasjoner kan<br>påvirke kvaliteten på vinen<br>på sikt. | Pop up-varsel vises og alarmlyd høres. Ved å trykke på en tast eller<br>skjerm fjernes pop up-vinduet.<br>Kontroller at apparatet er riktig installert ("Installasjon og tilkobling").                                                                                                    |
| Døren er åpen.                                                                                                    | Døren har vært åpen for lenge. Lukk døren.<br>Hvis advarselen fortsetter å vises, kan du ringe servicesenteret for å<br>bestille reparasjon. Apparatet fungerer i sikkermodus til det er<br>korrigert. Apparatet opprettholder automatisk den mest egnede<br>temperaturen for hver temperatursone. |
| Kullfilteret i hver sone har en<br>levetid på 12 måneder. Dette<br>betyr at filtrene utløper innen<br>%s dager. Vennligst skift ut<br>alle filtre.                                                                                                    | Skift ut luftfiltrene i alle tre temperatursoner.                                                                                                    |
| Temperaturen eller<br>fuktigheten i en sone er<br>utenfor innstilt område.                                                                                                    | Fuktigheten i rommet er utenfor de tillatte grensene.<br>Sørg for at apparatet er plassert i et godt ventilert område og ikke<br>utsettes for ekstremt lave eller ekstremt høye temperaturer.                                                                                                    |
| Temperaturen eller<br>fuktigheten i en sone er<br>utenfor innstilt område.                                                                                                    | Temperaturen i et enkelt rom er utenfor de tillatte grensene.                                                                                                    |
| Advarsel!                                                                                                    | Årsak/løsning                                                                                                    |
|----------------------------------------------------------------------------------------------------|----------------------------------------------------------------------------------------------------|
| <ul> <li>Temperaturen er utenfor<br/>innstilt område i sone<br/>"X".</li> </ul>                                 | Du finner mer informasjon om mulige årsaker og potensielle løsninger<br>for dette varselet i avsnittet "Tips og triks".<br>Hvis dette skjer lenge etter forrige justering av enheten (endring av<br>innstillinger, innsetting av flasker, åpning av dører osv.), kan det bety<br>at temperatursensoren er ute av drift. Kontakt et servicesenter for å<br>rette opp feilen. Apparatet vil fungere i sikkermodus til det repareres<br>av en servicetekniker.<br>Apparatet vil automatisk opprettholde den mest passende<br>temperaturen for hver temperatursone. |
| Den gjennomsnittlige<br>fuktighetsverdien blinker<br>fordi fuktigheten i en eller<br>flere soner er under 40 %. | Popup-vinduet vises. Det kan fjernes ved å trykke på X-tasten,<br>bekreft-tasten eller "Gå til fuktighet"-knappen.<br>Ved å trykke på den gjennomsnittlige fuktighetsverdien på<br>statusskjermen, kan du se hvilken sone som har den blinkende<br>fuktighetsverdien. Vi anbefaler for enkelhets skyld å ta sjansen på å<br>fylle på alle boksene, selv om påfylling bare i henhold til<br>fuktighetsbokssonen også vil stoppe varselet.                                                                                                    |

### Generelle problemer

| Problem                                        | Årsak/løsning                                                                                                    |
|------------------------------------------------|----------------------------------------------------------------------------------------------------|
| Apparatet avkjøles<br>kontinuerlig i lang tid. | <ul> <li>Omgivelsestemperaturen er for høy.</li> <li>Døren har vært åpnet for lenge eller for ofte.</li> <li>Døren lukker seg ikke riktig (forseglingen er skitten, døren er<br/>feiljustert eller forseglingen er skadet osv.).</li> <li>En større mengde flasker er nylig satt inn.</li> <li>Utilstrekkelig luftsirkulasjon rundt kompressoren og<br/>kondensatoren. Kontroller at det er tilstrekkelig ventilasjon rundt<br/>apparatet.</li> </ul>                                                                                                    |
| Apparatet lager støy.                          | <ul> <li>Apparatet avkjøles av et kjølesystem med en støyfremkallende<br/>kompressor. Støynivået avhenger av installasjonen av apparatet,<br/>riktig bruk og alder.</li> <li>Når du kobler apparatet til strømforsyningen, kan støyen fra<br/>kompressoren eller flytende kjølemiddel være litt høyere. Dette<br/>indikerer ingen feil og har ingen effekt på apparatets levetid.<br/>Apparatet vil produsere mer støy en stund.</li> <li>Apparatet kan midlertidig produsere mer støy etter at døren har<br/>vært åpnet for lenge eller for ofte, eller det er en stor mengde<br/>nyinnsatte flasker.</li> <li>Apparatet kan produsere mer støy når det brukes i et miljø med<br/>høy temperatur.</li> </ul> |
| Noen eller ingen av<br>LED-lysene fungerer.    | Kontroller om LED-belysningen er slått på. For ytterligere informasjon,<br>se kapittelet "Innstillinger/lys".<br>Du må ikke prøve å reparere LED-belysningen. Ta kontakt med et<br>servicesenter.                                                                                                    |

# 'ଟ୍ନ INFORMASJON!

Når du ringer til et servicesenter, må du oppgi typen, modellen og serienummeret som er angitt på typeskiltet på innsiden av apparatet [se kapittel "Velg plassering"].

Når du venter på en servicetekniker må du unngå å åpne døren til apparatet, slik at temperaturen ikke øker unødig.

Når vinflasker må tas ut i forbindelse med service, er forbrukeren ansvarlig for å fjerne innholdet fra skapet.

#### Kassering av emballasje og apparat

Dette apparatet er laget av bærekraftige materialer. Det må kastes på en forsvarlig måte på slutten av levetiden. Kontakt de lokale myndighetene for informasjon om avfallshåndtering.

## ିଟ INFORMASJON!

Se også avsnittet "Avfallshåndtering" i sikkerhetsanvisningene.

Apparatets emballasje er resirkulerbar. Følgende materialer kan ha blitt brukt:

- Papp.
- Polyetylenfilm (PE).
- CFC-fri polystyren (hardt PS-skum).

Disse materialene må kastes på en forsvarlig måte og i henhold til myndighetenes forskrifter.

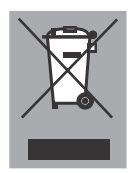

Apparatet er merket med en overkrysset søppelkasse som en påminnelse om kravet om separat kassering av elektriske husholdningsapparater. Dette betyr at apparatet ikke kan kastes sammen med vanlig husholdningsavfall ved slutten av levetiden. Apparatet må tas med til et spesielt lokalt senter for avfallssortering eller til en forhandler som tilbyr slike tjenester.

Separat innsamling og avhending av husholdningsapparater unngår skadelige konsekvenser for mennesker og miljø. Dette sikrer at materialene som brukes til å lage apparatet, kan gjenvinnes, og at det kan oppnås betydelige besparelser i forbruket av energi og råvarer.

CE

#### Samsvarserklæring

Vi erklærer herved at våre produkter er i samsvar med gjeldende europeiske direktiver, forskrifter og krav, samt alle krav i standardene det refereres til.

# Samsvarsinformasjon

| Type radioutstyr:          | WiFi-modul            |
|----------------------------|-----------------------|
| Driftsfrekvensområde:      | 2,412 GHz - 2,472 GHz |
| Maks. utgangseffekt:       | 20 dBm EIRP           |
| Maks. antenneforsterkning: | 2,7 dBi               |

eller

| Type radioutstyr:          | HL3215STG<br>HLW3215-TG<br>HLW3215-TG01                        |
|----------------------------|----------------------------------------------------------------|
| Wi-Fi                      |                                                                |
| Driftsfrekvensområde:      | 2,412 GHz - 2,472 GHz                                          |
| Maks. utgangseffekt:       | ${\leq}10~\text{dBm/MHz}$ ( EIRP) (antenneforsterkning 10 dBi) |
| Maks. antenneforsterkning: | Forsterkning: 0 dBi                                            |
| Bluetooth                  |                                                                |
| Frekvensområde:            | 2,402 GHz - 2,480 GHz                                          |
| Bæresignaleffekt:          | 6 dBm (≤10 dBm)                                                |
| Utslippstype:              | F1D                                                            |

| Egne notater |
|--------------|
|              |
|              |
|              |
|              |
| <br>         |
| <br>         |
| <br>         |
|              |
| <br>         |
| <br>         |
| <br>         |
| <br>         |
| <br>         |
| <br>         |
| <br>         |
| <br>         |
| <br>         |
|              |
| <br>         |
|              |
|              |

| Egne notater |
|--------------|
|              |
|              |
|              |
|              |
|              |
|              |
|              |
|              |
|              |
|              |
|              |
|              |
|              |
|              |
|              |
|              |
|              |
|              |
|              |
|              |
|              |
|              |

| Egne notater |
|--------------|
|              |
|              |
|              |
|              |
| <br>         |
| <br>         |
|              |
|              |
| <br>         |
| <br>         |
| <br>         |
| <br>         |
| <br>         |
| <br>         |
| <br>         |
|              |
| <br>         |
|              |
|              |
|              |
|              |

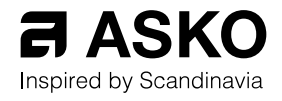

Bruksanvisningen er også tilgjengelig på hjemmesiden vår: www.asko.com

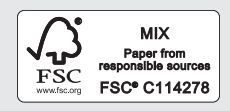

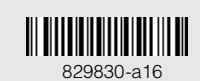

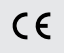